## Manual de Treinamento para a Equipe Técnica de Curadoria de Vídeos

### **Autores**

Elizabet Maria Spohr de Medeiros

Kely Diana Villacorta Villacorta

Felipe Antonio Garcia Moreno

Liara das Graças Costa de Medeiros

### Atividades da Equipe Técnica

A partir dos Formulário para envio dos vídeos de cada Programa (23/10/2021 a 03/11/2021):

- Monitoria e PET <u>https://forms.gle/ocZ7rnGMrxMjy9va8</u>
- Prolicen <u>https://forms.gle/zLPZpR5VqwJHY1Qq8</u>
- Protut <u>https://forms.gle/qaR7qbyjEFbh4N1B7</u>

#### Serão geradas 3 PLANILHAS COM AS RESPOSTAS:

A Equipe Técnica ficará responsável por trabalhar com as respostas das PLANILHAS e gerenciar as atividades conforme disposto neste Manual

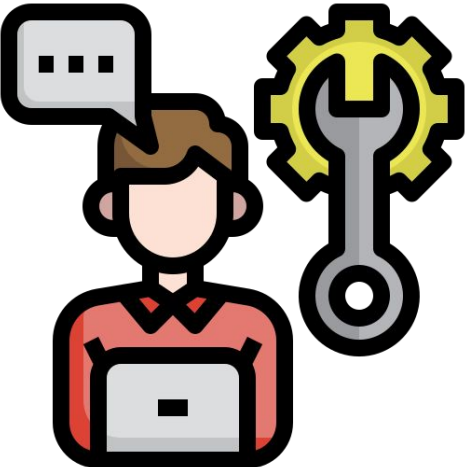

### Cada Planilha do Formulário de envio de vídeo irá conter os seguintes campos adicionais para realização das verificações de conformidade

| М                                                              | N                                                                                                 | 0                                                                    | P                         | Q                                           | R                                                                                                    | S                                                           | т                                                                                        | U                                                           | V                                                                         | W                                           | х                                                                       |
|----------------------------------------------------------------|---------------------------------------------------------------------------------------------------|----------------------------------------------------------------------|---------------------------|---------------------------------------------|----------------------------------------------------------------------------------------------------|-------------------------------------------------------------|------------------------------------------------------------------------------------------|-------------------------------------------------------------|---------------------------------------------------------------------------|---------------------------------------------|-------------------------------------------------------------------------|
| Existe<br>Resumo<br>Expandido?<br>(verificar no<br>SIGEVENTOS) | Verificar se o<br>título do<br>Resumo e o<br>número de<br>submissão é<br>o mesmo do<br>SIGEVENTOS | NOME DO<br>RESPONSÁV<br>EL (PINTAR<br>A CÉLULA<br>DE VERDE<br>SE OK) | Duração do<br>vídeo 00:00 | Audio<br>normal? (não<br>está<br>acelerado) | Verificar se o vídeo inicia<br>com as seguintes<br>informações:<br>a) Programa (Monitoria,<br>Prolicen, Protut ou PET),<br>b) O curso e o campus;<br>c) Titulo do resumo<br>expandido;<br>d) Nome do(s) discente(s)<br>autor(es)<br>e) Nome do docente<br>orientador e/ou colaborador | O narrador<br>aparece no<br>vídeo? (não é<br>trilha sonora) | NOME DO<br>RESPONSÁV<br>EL (PINTAR<br>A CÉLULA<br>DE VERDE<br>SE<br>CONFORMID<br>ADE OK) | Enviar video<br>para a<br>Playlist<br>correta do<br>Youtube | Visibilidade<br>Não Listado<br>ou Público?<br>(depende da<br>autorização) | Colar aqui o<br>link do vídeo<br>no YOUTUBE | NOME DO<br>RESPONSÁVEL<br>(PINTAR A<br>CÉLULA DE<br>VERDE quando<br>OK) |

| Y                      | Z                      | AA                     | AB                     | AC                                                                                                    | AD                                                                       | AE                  | AF                  | AG               | AH                                                                       | AI         |
|------------------------|------------------------|------------------------|------------------------|----------------------------------------------------------------------------------------------------|--------------------------------------------------------------------------|---------------------|---------------------|------------------|--------------------------------------------------------------------------|------------|
| Nome do<br>avaliador 1 | Centro<br>Avalliador 1 | Nome do<br>avaliador 2 | Centro<br>Avalliador 2 | Verificar se<br>os Centros<br>dos<br>Avaliadores<br>são<br>diferentes do<br>Centro de<br>Ensino do<br>Projeto? OK? | NOME DO<br>RESPONSÁV<br>EL (PINTAR<br>A CÉLULA<br>DE VERDE<br>quando OK) | NOTA<br>Avaliador 1 | NOTA<br>Avaliador 2 | TOTAL<br>(Média) | NOME DO<br>RESPONSÁV<br>EL (PINTAR<br>A CÉLULA<br>DE VERDE<br>quando OK) | OBSERVAÇÃO |

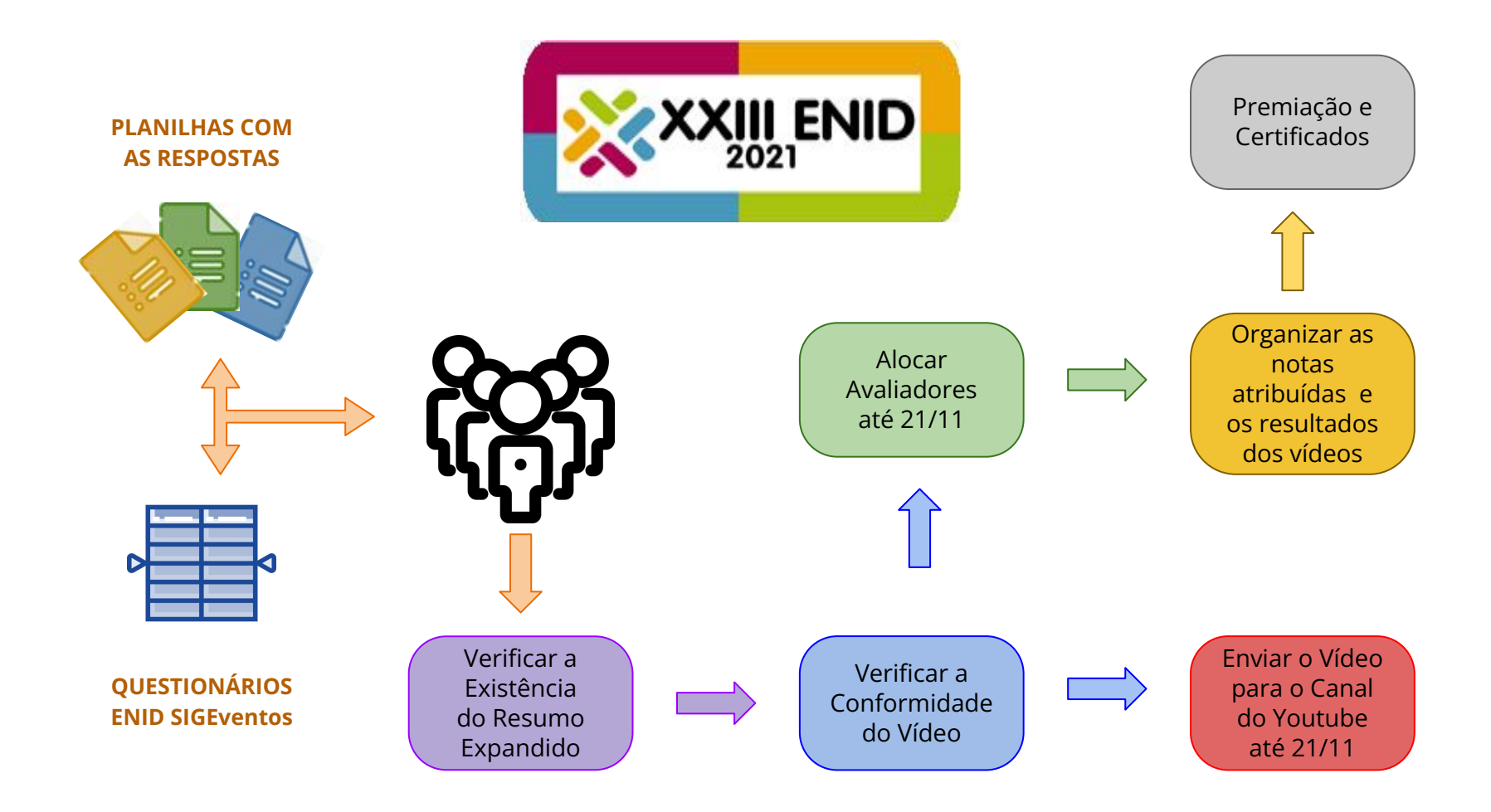

### Para realizar tudo, vamos dividir as tarefas por equipes

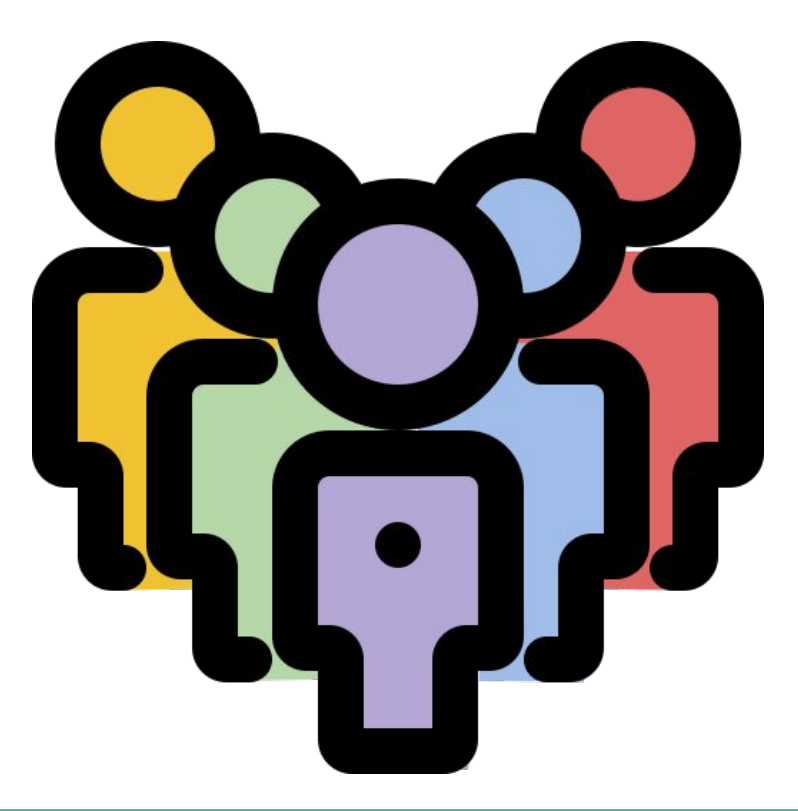

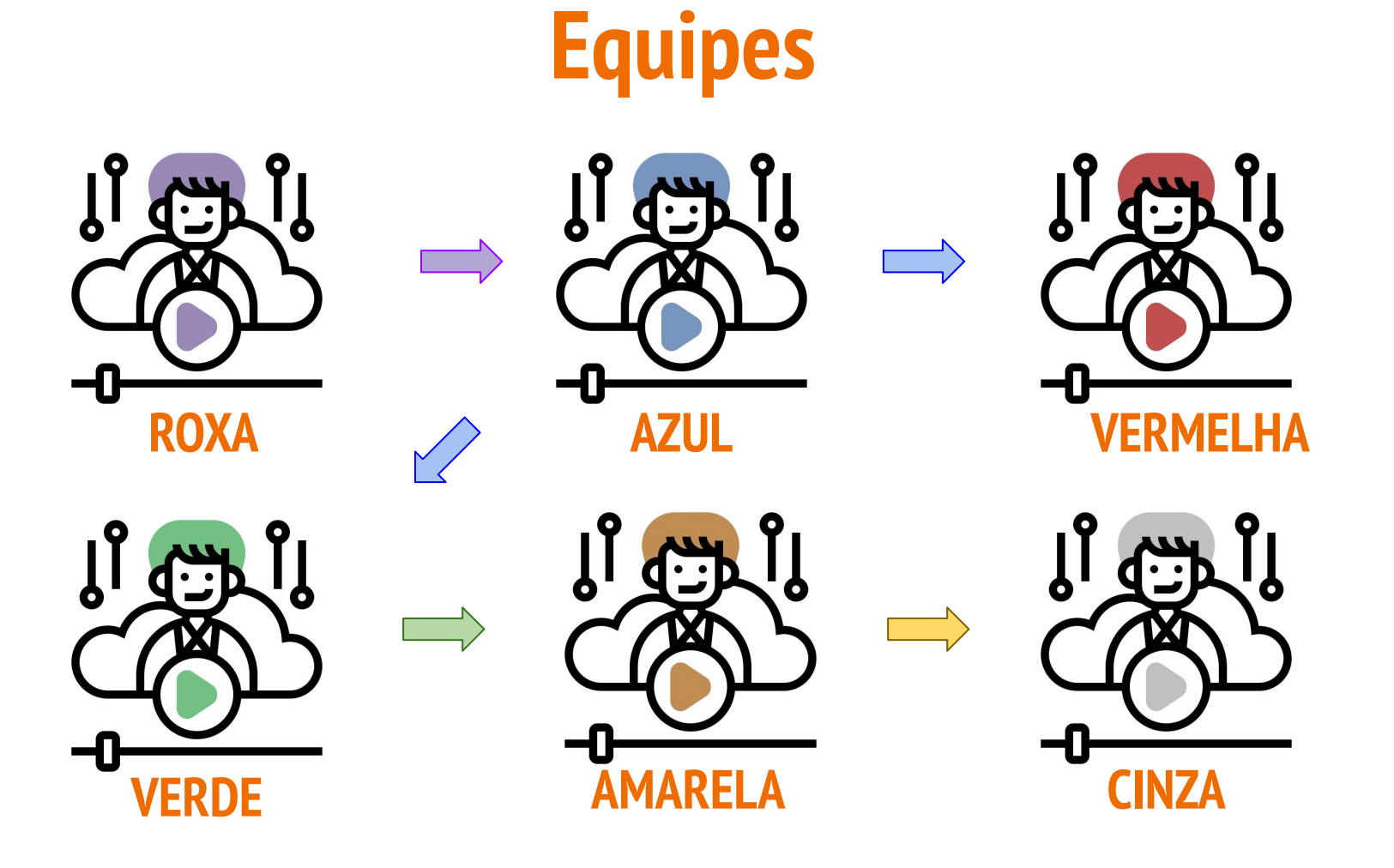

### Distribuição no Tempo das Atividades por Equipe

| Mês                    | Ou     | tubr   | ro/20   | )21      | 0          |   | Novembro/2021 |   |   |   |       |   |   |      |      | Dezembro/2021 |          |             |     |    |        |    |    |    |    |    | Feverei | ro/2022 |    |    |    |    |                    |    |                 |   |   |     |   |      |     |   |     |    |    |    |      |    |       |  |             |
|------------------------|--------|--------|---------|----------|------------|---|---------------|---|---|---|-------|---|---|------|------|---------------|----------|-------------|-----|----|--------|----|----|----|----|----|---------|---------|----|----|----|----|--------------------|----|-----------------|---|---|-----|---|------|-----|---|-----|----|----|----|------|----|-------|--|-------------|
| Dia                    | 28     | 29     | 30      | 31       | 1          | 2 | 3             | 4 | 5 | 6 | 7     | 8 | 9 | 10 1 | 11 ' | 12            | 13       | 14 1        | 5 1 | 16 | 17     | 18 | 19 | 20 | 21 | 22 | 23      | 24 2    | 25 | 26 | 27 | 28 | 29                 | 30 | 1               | 2 | 3 | 4 ! | 5 | 6    | 7   | 8 | 9 1 | 10 | 11 | 12 | 13   | 14 | 15    |  | i Kilni i P |
| ROXA                   |        |        |         |          |            |   |               |   |   |   |       |   |   | - 3  |      |               | (+3)<br> | <b>11</b> 8 |     |    | 1.6    |    |    |    |    |    |         | 8       |    | 1  | 5  |    | 34.65              |    | -3              |   |   | 36  |   | - B  | 136 | 1 | 6   | 2  |    |    | 3-3  |    | 37-35 |  |             |
| AZUL                   |        |        |         |          |            |   |               |   |   |   |       |   |   |      |      |               |          |             |     |    |        |    |    |    |    | 8  | - 1     | 82      |    |    |    |    | 0.—90<br>-         | 8  |                 | 8 |   | 65  |   | - 65 | 1   | 8 |     | 1  |    |    | 0.—3 |    |       |  |             |
| VERMELHA               | 5      | < 2    | 8<br>22 | а<br>    |            |   |               |   |   |   |       |   |   |      |      |               |          | l.          |     | Î  |        |    |    |    |    |    |         | - 8     |    |    |    |    |                    |    |                 |   |   | Ũ   |   | Ĵ    |     |   |     |    |    |    |      |    |       |  |             |
| VERDE                  | 3<br>2 | 3<br>2 | )       |          | 9-3<br>2-3 |   |               |   |   |   |       |   |   |      |      |               |          |             |     |    |        |    |    |    |    |    |         |         |    |    |    |    | 03 - 03<br>19 - 02 |    |                 |   |   |     |   |      |     |   |     |    |    |    | 0    |    |       |  |             |
| AMARELA 1 <sup>®</sup> | 0      | 2      | ]       | <u>)</u> | <u>.</u>   |   | 1             |   |   |   |       |   |   |      |      |               |          |             |     |    |        |    |    |    |    |    |         | _       |    |    |    |    |                    |    |                 |   |   |     |   |      |     |   |     |    |    |    | 1    |    |       |  |             |
| AMARELA 2ª             | -      | 8      | 8       |          | 81 - 2     | _ |               |   |   |   | a - 1 |   |   | - 8  |      |               |          | - 8         |     |    |        |    |    |    |    |    |         | - 8     |    |    |    |    |                    |    |                 |   |   | 2   |   |      |     |   |     |    |    |    |      |    |       |  |             |
| CINZA                  | 3.—    | 8      | 3       |          | 3;         |   | 30            |   |   |   | 3.—3  |   |   |      |      |               |          |             |     | -3 | $\sim$ | _  | -  |    |    |    |         |         |    |    |    |    | 3-3                | 3  | $ \rightarrow $ |   |   | 3   |   |      |     |   |     |    |    |    |      | _  | -     |  |             |

### Equipe "ROXA" - ATIVIDADES

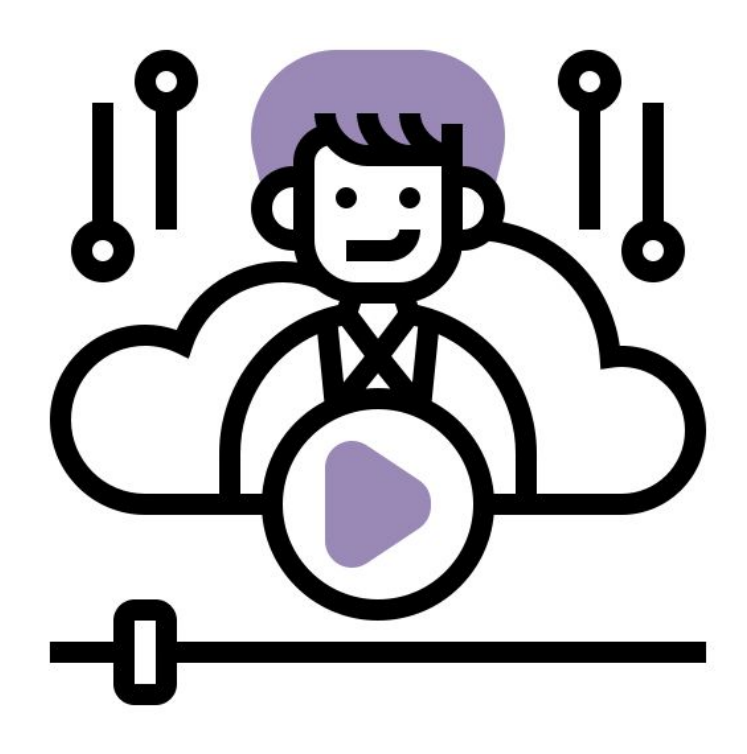

Início imediato - Finalizar até 08/11

**Responsáveis:** Liara Dayse

**Equipe:** Ana Claudia Isadora Gouveia Kelliny Pereira Rachel Maia Leila Alexandre Jefferson Bonifácio

### A Equipe "ROXA" vai trabalhar com 2 arquivos

#### Os Arquivos são:

- Arquivo em PDF (<u>Relatório SIGEventos por</u> <u>Programa.pdf</u>) contendo os resumos submetidos ao ENID 2021
- <u>Planilha do Formulário de envio dos vídeos</u> (que contém os campos a serem preenchidos)
- **OBS:** Lembrar que são 3 Planilhas de Formulário de envio de vídeos:
  - 1. <u>Monitoria e PET</u>
  - 2. <u>Prolicen</u>
  - 3. <u>Protut</u>

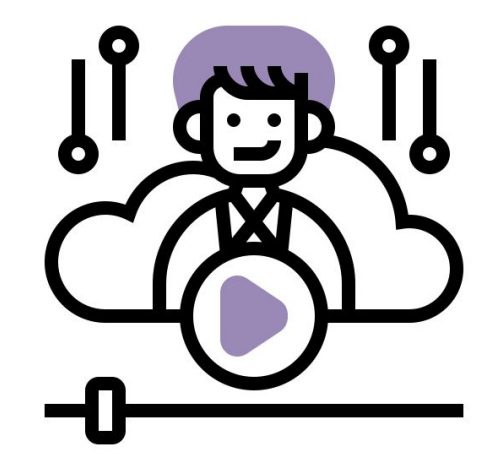

#### No Arquivo gerado pelo SIGEventos temos as seguintes informações:

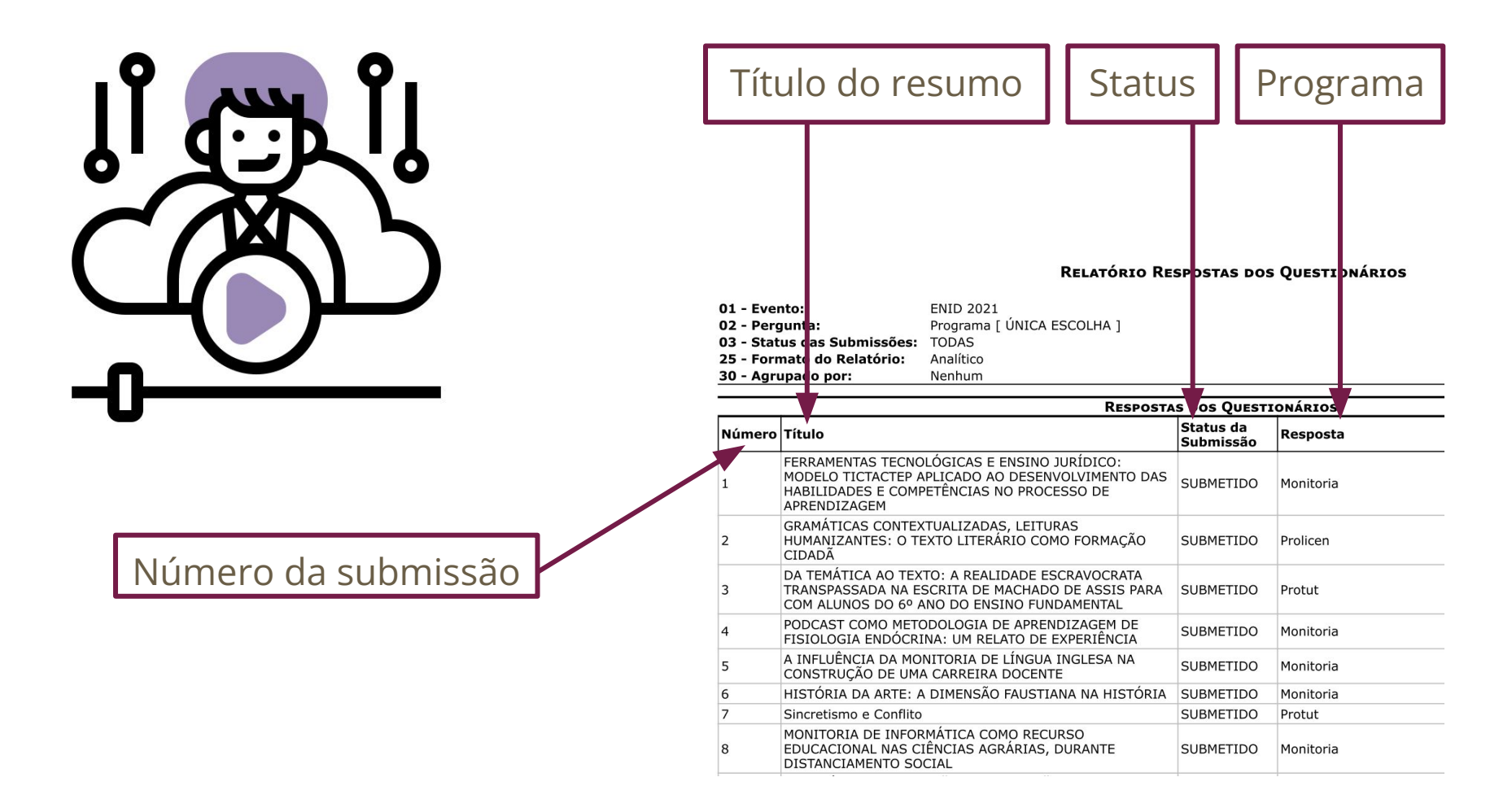

#### No Arquivo gerado pelo SIGEventos

| <b>ا جنگ ا</b>                           | 1.<br>ex | Verifica a Submissão do<br>pandido                                                                                                    | o resur                                    | no                    |
|------------------------------------------|----------|----------------------------------------------------------------------------------------------------|--------------------------------------------|-----------------------|
|                                          | Núme     | RESPO:                                                                                                    | STAS DOS QU :S'<br>Status da<br>Submissa o | rionários<br>Resposta |
|                                          | 1        | FERRAMENTAS TECNOLÓGICAS E ENSINO JURÍDICO:<br>MODELO TICTACTEP APLICADO AO DESENVOLVIMENTO D,<br>HABILIDADES E COMPETÊNCIAS NO PROCESSO DE<br>APRENDIZAGEM | AS SUBMETILO                               | Monitoria             |
| -U                                       | 2        | GRAMÁTICAS CONTEXTUALIZADAS, LEITURAS<br>HUMANIZANTES: O TEXTO LITERÁRIO COMO FORMAÇÃO<br>CIDADÃ                                                            | SUBMETII O                                 | Prolicen              |
|                                          | 3        | DA TEMÁTICA AO TEXTO: A REALIDADE ESCRAVOCRATA<br>TRANSPASSADA NA ESCRITA DE MACHADO DE ASSIS PAR<br>COM ALUNOS DO 6º ANO DO ENSINO FUNDAMENTAL             |                                            | Protut                |
| 2. Verifica se o <u>título do resumo</u> | 4        | PODCAST COMO METODOLOGIA DE APRENDIZAGEM DE<br>FISIOLOGIA ENDÓCRINA: UM RELATO DE EXPERIÊNCIA                                                               | SUBMETIDO                                  | Monitoria             |
| e o número da submissão                  | 5        | A INFLUÊNCIA DA MONITORIA DE LÍNGUA INGLESA NA<br>CONSTRUÇÃO DE UMA CARREIRA DOCENTE                                                                        | SUBMETIDO                                  | Monitoria             |
|                                          | 6        | HISTÓRIA DA ARTE: A DIMENSÃO FAUSTIANA NA HISTÓR                                                                                                    | IA SUBMETIDO                               | Monitoria             |
| estão corretos                           | 7        | Sincretismo e Conflito                                                                                                    | SUBMETIDO                                  | Protut                |
|                                          | 8        | MONITORIA DE INFORMÁTICA COMO RECURSO<br>EDUCACIONAL NAS CIÊNCIAS AGRÁRIAS, DURANTE<br>DISTANCIAMENTO SOCIAL                                                | SUBMETIDO                                  | Monitoria             |

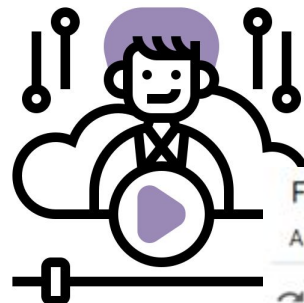

#### Na Planilha do Formulário de envio dos vídeos

Formulário para envio dos vídeos submetidos ao ENID 2021 do PET e da Monitoria (respo<sub>as</sub>) 🕁 🗈 📀

Arquivo Editar Ver Inserir Formatar Dados Ferramentas Formulário Complementos Ajuda Aúltia edição foi feita há 16 minutos

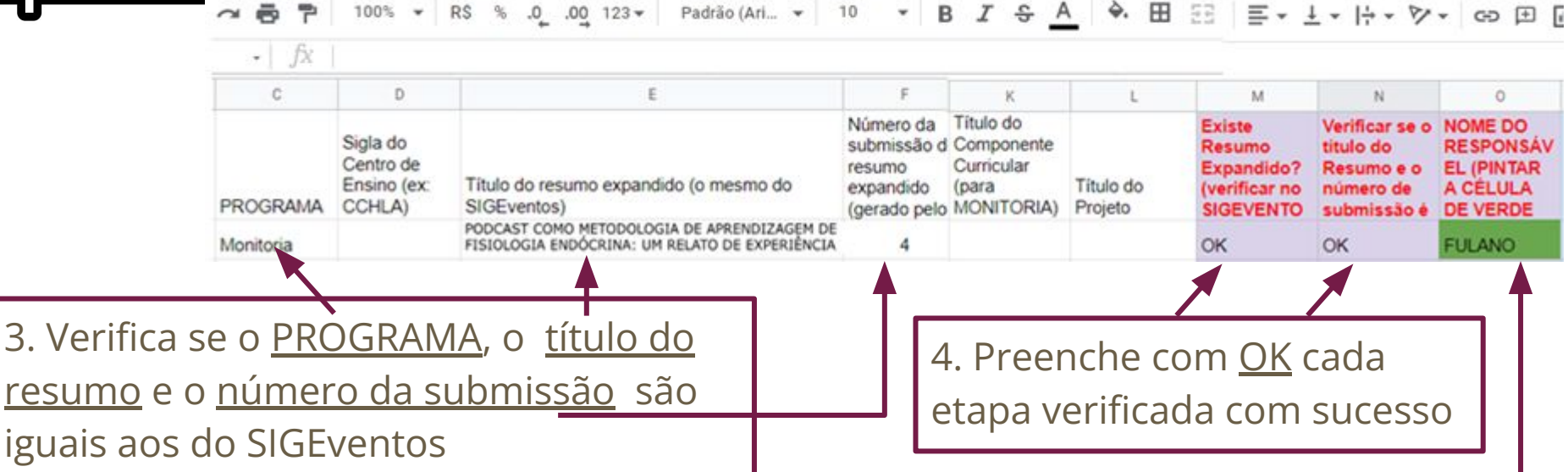

5. Pinta a **célula de verde** se tudo estiver **OK**, e <u>coloca seu nome</u>

### Passo a Passo das ATIVIDADES da Equipe "ROXA"

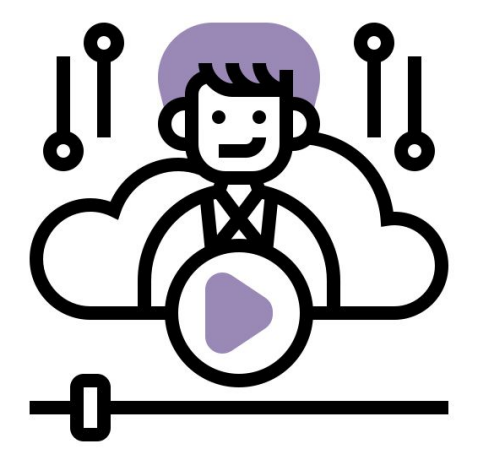

1. Abre o arquivo: <u>Relatório SIGEventos por Programa.pdf</u>

2. Abre a <u>Planilha do Formulário de envio de vídeo</u> (do Programa XX)

3. Compara se os dados de: <u>PROGRAMA, Título e</u>

<u>Nº da Submissão</u> estão iguais nos 2 arquivos

4. Na Planilha do Formulário de envio dos vídeos:

preenche com <u>OK</u> cada etapa verificada com sucesso

5. Pinta a <mark>célula de verde</mark>, se tudo estiver **OK**, e <u>coloca</u>

<u>seu nome</u>

| M                                                            | N                                                                     | 0                                                          |
|--------------------------------------------------------------|-----------------------------------------------------------------------|------------------------------------------------------------|
| Existe<br>Resumo<br>Expandido?<br>(verificar no<br>SIGEVENTO | Verificar se o<br>título do<br>Resumo e o<br>número de<br>submissão é | NOME DO<br>RESPONSÁV<br>EL (PINTAR<br>A CÉLULA<br>DE VERDE |
| ок                                                           | ОК                                                                    | FULANO                                                     |

6. Senão, vai para <u>solução de problemas</u>

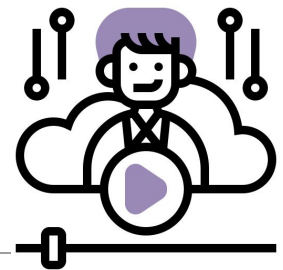

### Solução para os Problemas

| Problema -                                                          | Solução                                                                                                    |
|---------------------------------------------------------------------|----------------------------------------------------------------------------------------------------|
| Mais de um vídeo com o mesmo número/título?                         | Só considerar o último enviado.<br>Anotar em OBSERVAÇÃO<br>Vídeo desconsiderado, pela existência de um<br>mais recente.                                        |
| Nome escrito pouco diferente na Planilha do<br>formulário de vídeo  | Ajustar/Corrigir, copiando o nome do SIGEventos<br>e colando na planilha do formulário de vídeo.<br>Anotar em OBSERVAÇÃO<br>Nome alterado para o do SIGEventos |
| No campo Número da Submissão tem mais<br>informação que só o número | Substitui por caracteres numéricos (números)                                                                                                    |

### Equipe "AZUL" - ATIVIDADES

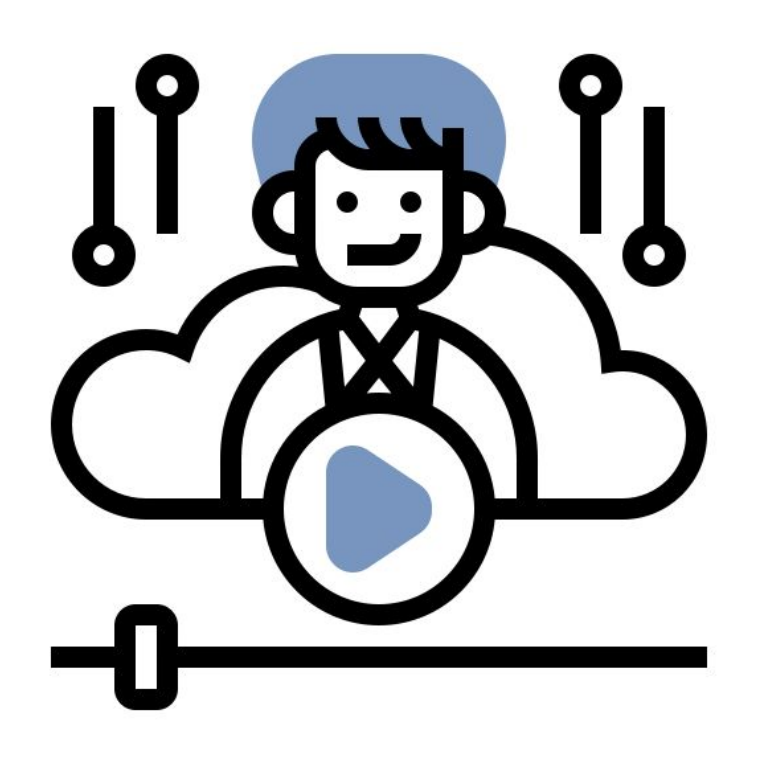

Início 29/10 finalizar até 12/11

**Responsáveis:** Elizabet Felipe

Equipe:

Layane Isabela João Pedro Gabriel Pedro Germano Icaro

### A Equipe "AZUL" vai trabalhar com 1 Planilha

### Vai verificar a conformidade dos vídeos enviados na:

• Planilha do Formulário de envio dos vídeos (que contém os campos a serem preenchidos)

**OBS:** Lembrar que são 3 Planilhas de Formulário de envio de vídeos:

- 1. <u>Monitoria e PET</u>
- 2. <u>Prolicen</u>
- 3. <u>Protut</u>

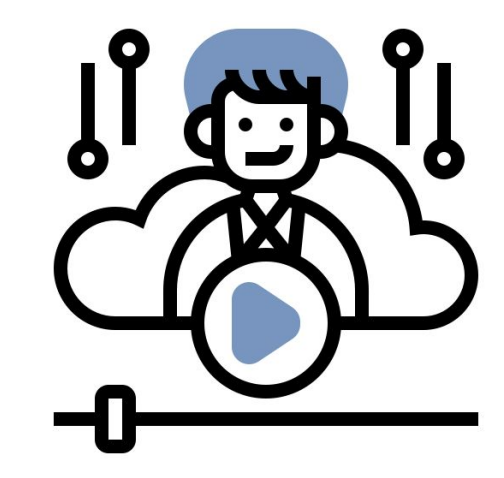

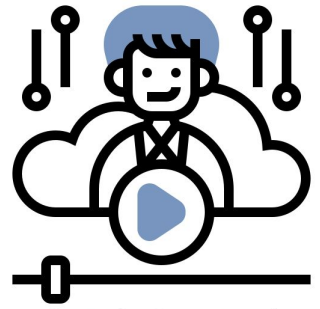

#### Na Planilha do Formulário de envio dos vídeos

| • C       | D                                              | E                                                                                             | F 4                                                                             | • 0                                                                  |
|-----------|------------------------------------------------|-----------------------------------------------------------------------------------------------|---------------------------------------------------------------------------------|----------------------------------------------------------------------|
| PROGRAMA  | Sigla do<br>Centro de<br>Ensino (ex:<br>CCHLA) | Título do resumo expandido (o mesmo do<br>SIGEventos)                                         | Número da<br>submissão do<br>resumo<br>expandido<br>(gerado pelo<br>SIGEventos) | NOME DO<br>RESPONSÁV<br>EL (PINTAR<br>A CÉLULA<br>DE VERDE<br>SE OK) |
| Monitoria | CCS                                            | PODCAST COMO METODOLOGIA DE APRENDIZAGEM DE<br>FISIOLOGIA ENDÓCRINA: UM RELATO DE EXPERIÊNCIA | 4                                                                               | FULANO                                                               |

| P                            | Q                                           | R                                                                                                    | S                                                                       | Т                                                                                    |
|------------------------------|---------------------------------------------|----------------------------------------------------------------------------------------------------|-------------------------------------------------------------------------|--------------------------------------------------------------------------------------|
| Duração<br>do vídeo<br>00:00 | Audio<br>normal?<br>(não está<br>acelerado) | Verificar se o vídeo inicia<br>com as seguintes<br>informações:<br>a) Programa (Monitoria,<br>Prolicen, Protut ou PET),<br>b) O curso e o campus;<br>c) Título do resumo<br>expandido;<br>d) Nome do(s) discente(s)<br>autor(es)<br>e) Nome do docente<br>orientador e/ou colaborador | O<br>narrador<br>aparece<br>no<br>vídeo?<br>(não é<br>trilha<br>sonora) | NOME DO<br>RESPONSÁVEL<br>(PINTAR A<br>CÉLULA DE<br>VERDE SE<br>CONFORMIDAD<br>E OK) |

1. Verifica se a Equipe ROXA pintou de verde a célula da conformidade e colocou o nome do responsável

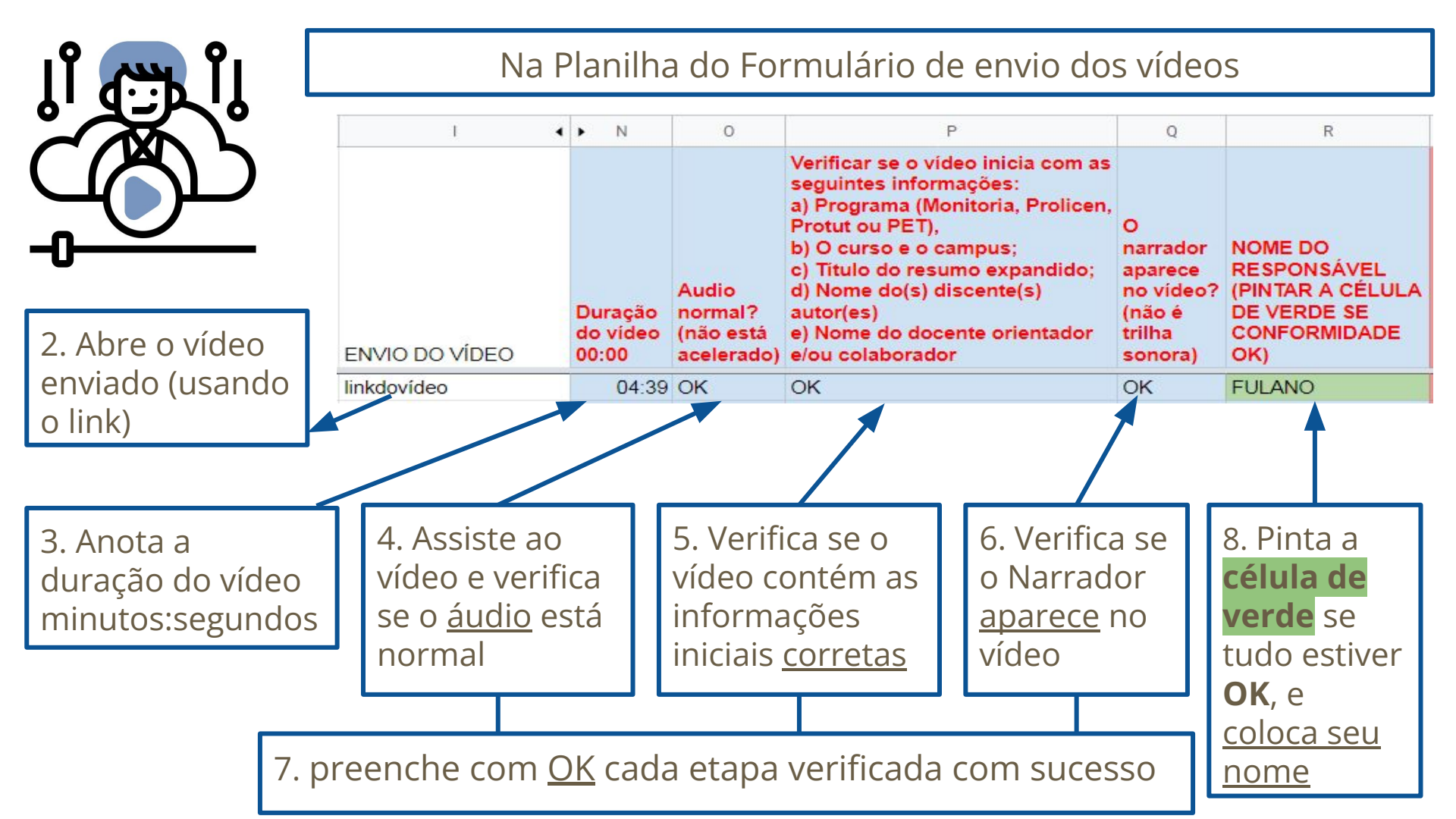

### Passo a Passo das ATIVIDADES da Equipe "AZUL"

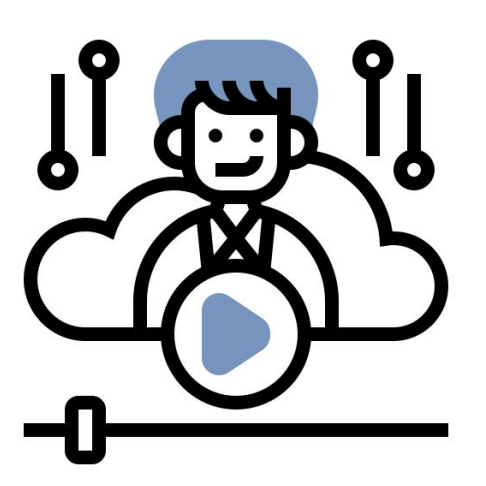

|          | Audio      | Verificar se o vídeo inicia com as<br>seguintes informações:<br>a) Programa (Monitoria,<br>Prolicen, Protut ou PET),<br>b) O curso e o campus;<br>c) Título do resumo expandido;<br>d) Nome do(s) discente(s) | O<br>narrador<br>aparece<br>no vídeo? | NOME DO<br>RESPONSÁVEL<br>(PINTAR A CÉLULA |
|----------|------------|----------------------------------------------------------------------------------------------------|---------------------------------------|--------------------------------------------|
| Duração  | normal?    | autor(es)                                                                                                    | (não é                                | DE VERDE SE                                |
| do vídeo | (não está  | e) Nome do docente orientador                                                                                                    | trilha                                | CONFORMIDADE                               |
| 00:00    | acelerado) | e/ou colaborador                                                                                                    | sonora)                               | OK)                                        |

1. Verifica se a Equipe ROXA pintou de verde a célula da conformidade e colocou o responsável e

#### caso contrário

nada vai ser feito com aquele vídeo

2. Abre o vídeo enviado (usando o link)

3. Anota a duração do vídeo (minutos:segundos)

### Passo a Passo das ATIVIDADES da Equipe "AZUL"

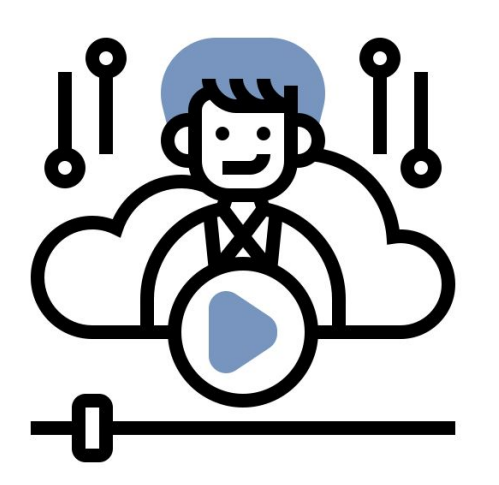

Verificar se o vídeo inicia com as

seguintes informações:

Dura do v

00:0

| 4. Assiste ao vídeo | para | verificar | se o | áudio |
|---------------------|------|-----------|------|-------|
| está normal         |      |           |      |       |

5. Verifica se o vídeo contém as informações iniciais

6. Verifica se o Narrador aparece no vídeo

7. preenche com <u>OK</u> cada etapa verificada com sucesso

|      |            | a) Programa (Monitoria,<br>Prolicen, Protut ou PET). | 0         |                  |
|------|------------|------------------------------------------------------|-----------|------------------|
|      |            | b) O curso e o campus;                               | narrador  | NOME DO          |
|      |            | c) Título do resumo expandido;                       | aparece   | RESPONSÁVEL      |
|      | Audio      | d) Nome do(s) discente(s)                            | no vídeo? | (PINTAR A CÉLULA |
| ção  | normal?    | autor(es)                                            | (não é    | DE VERDE SE      |
| ídeo | (não está  | e) Nome do docente orientador                        | trilha    | CONFORMIDADE     |
| 0    | acelerado) | e/ou colaborador                                     | sonora)   | OK)              |

8. Pinta a célula de verde se tudo estiver OK,e coloca seu nome

### Solução para os Problemas

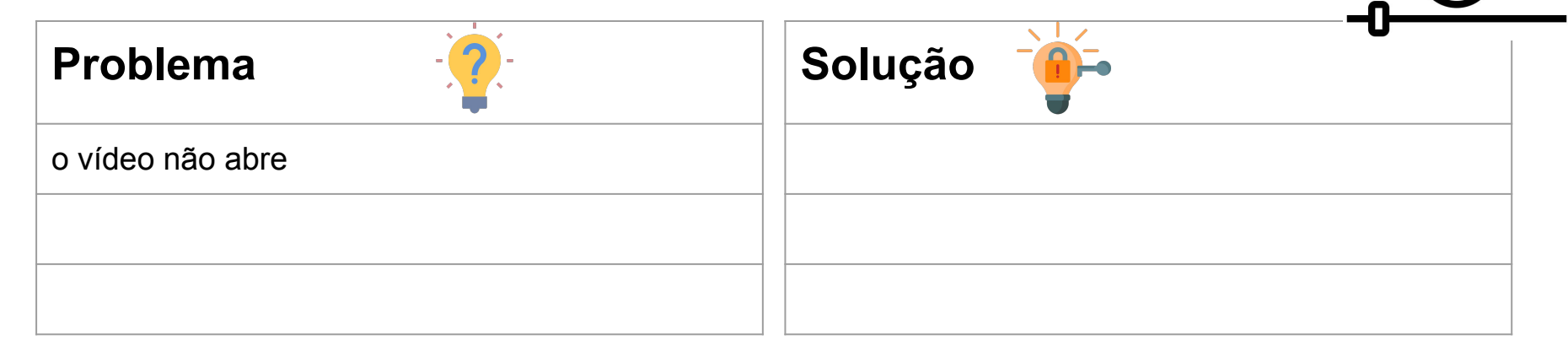

### **Equipe "VERMELHA" - ATIVIDADES**

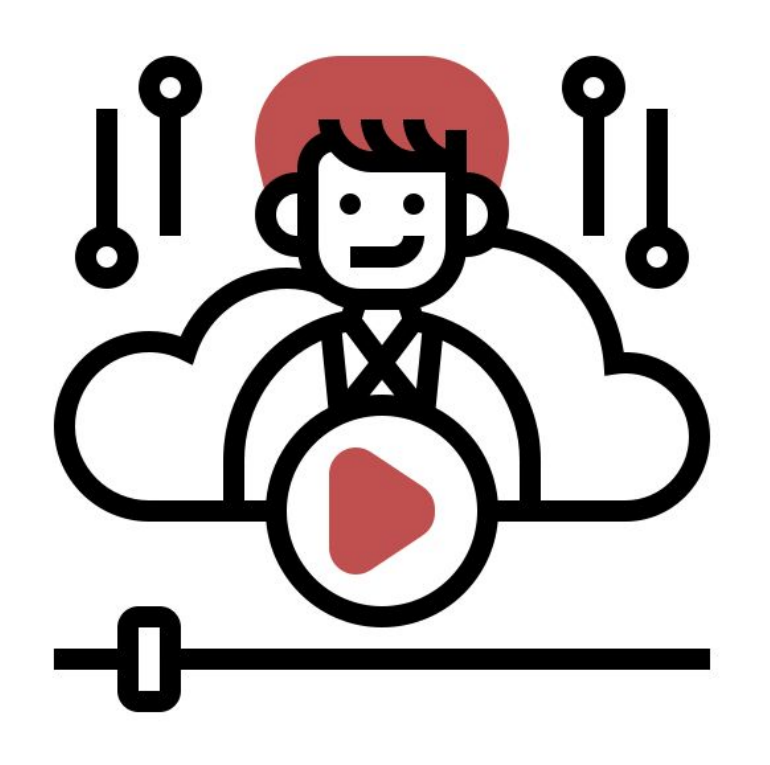

Início 03/11 finalizar até 18/11

**Responsável:** Kely

**Equipe Inicial:** Matheus Gomes Maria Thaís Rodrigo Caroline Castro Nayra

**Equipe remanejada após o término do trabalho da equipe azul:** João Pedro Gabriel Layane

### A Equipe "VERMELHA" vai trabalhar com 2 ferramentas

#### As ferramentas são:

- Planilha de envio dos vídeos (que contém os campos a serem preenchidos)
- Canal do YOUTUBE do ENID (onde serão colocados os vídeos)

**OBS:** Lembrar que são 3 Planilhas de Formulário de envio de vídeos:

- 1. <u>Monitoria e PET</u>
- 2. <u>Prolicen</u>
- 3. <u>Protut</u>

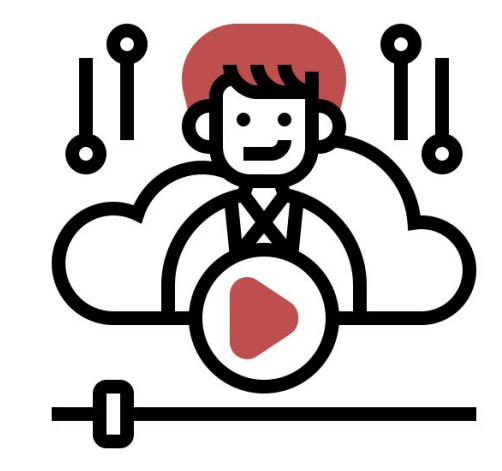

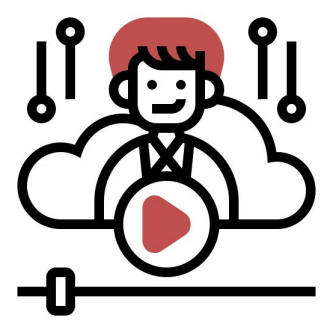

#### Na Planilha do Formulário de envio dos vídeos

U

| • C       | D                                              | E                                                     | F 4                                                                             | • T                                                                                  |
|-----------|------------------------------------------------|-------------------------------------------------------|---------------------------------------------------------------------------------|--------------------------------------------------------------------------------------|
| PROGRAMA  | Sigla do<br>Centro de<br>Ensino (ex:<br>CCHLA) | Título do resumo expandido (o mesmo do<br>SIGEventos) | Número da<br>submissão do<br>resumo<br>expandido<br>(gerado pelo<br>SIGEventos) | NOME DO<br>RESPONSÁVEL<br>(PINTAR A<br>CÉLULA DE<br>VERDE SE<br>CONFORMIDAD<br>E OK) |
| MONITORIA | CEAR                                           | Monitoria de Circuitos Elétricos I                    | 68                                                                              | FULANO                                                                               |

NOME DO RESPONSAVE Enviar video Visibilidade Não Listado L (PINTAR A para a Playlist ou Público? CELULA DE Colar aqui o correta do (depende da link do vídeo VERDE quando Youtube autorização) no YOUTUBE OK)

W

X

V

1. Verifica se a Equipe AZUL pintou de verde a célula da conformidade e colocou o nome do responsável

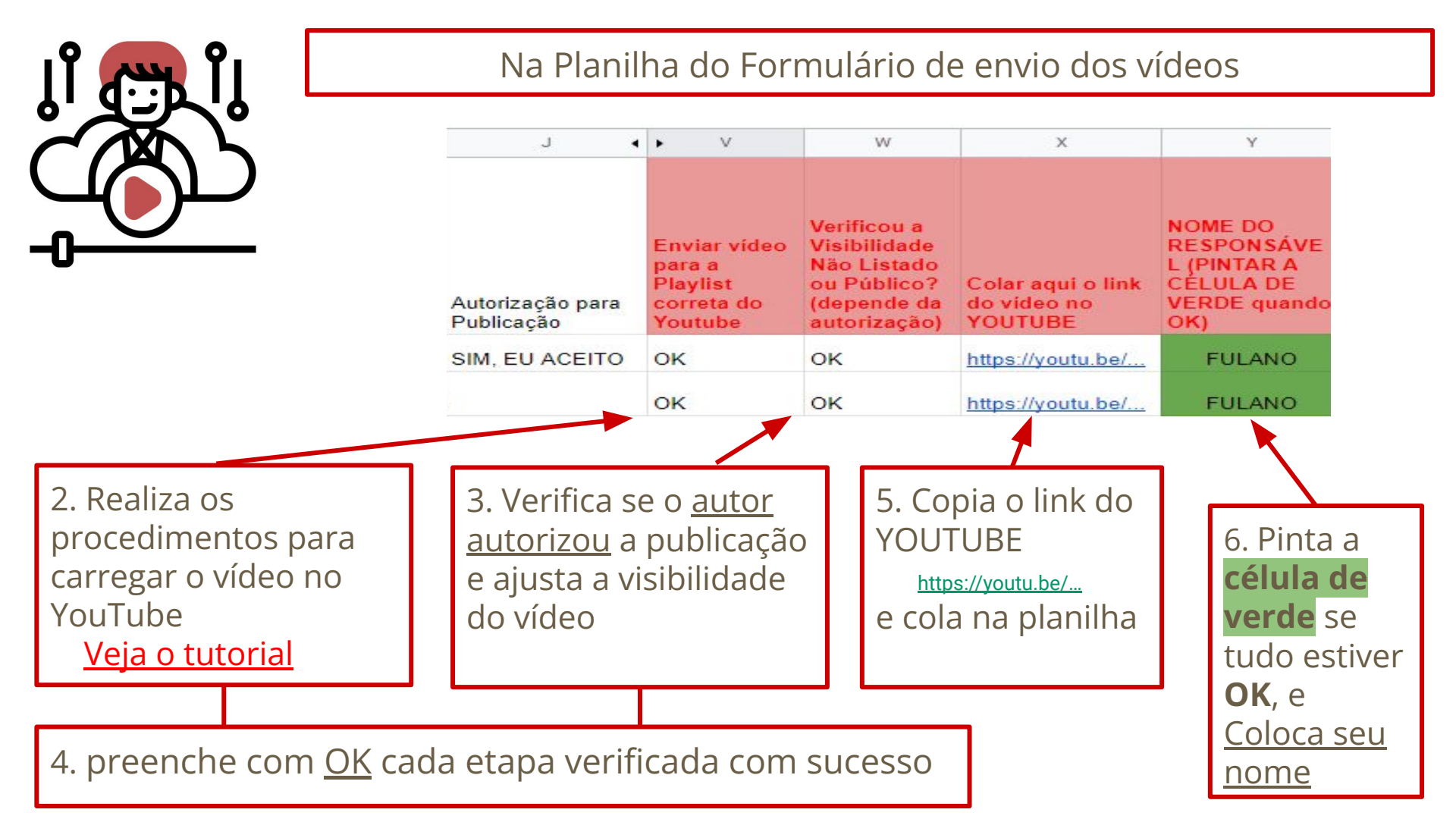

### Passo a Passo das ATIVIDADES da Equipe "VERMELHA"

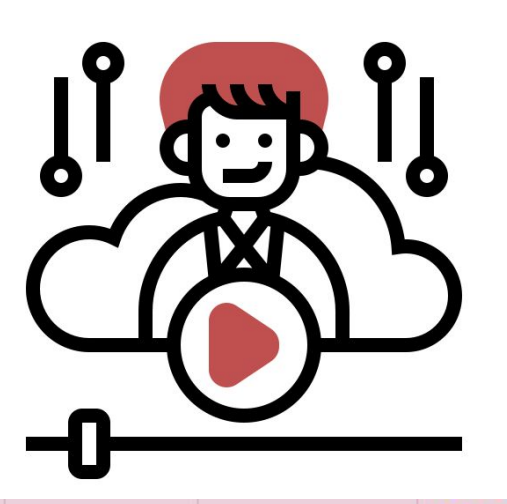

1. Verifica se a Equipe AZUL pintou de verde a célula da conformidade e colocou o nome responsável

2. Realiza os procedimentos para carregar o vídeo no YouTube

(Verificar Tutorial de envio de Vídeo para YOUTUBE)

NOME DO RESPONSÁVEL Enviar Visibilidade vídeo para Não Listado (PINTAR A CÉLULA DE a Playlist ou Público? Colar aqui o correta do (depende da link do vídeo **VERDE** quando autorização) no YOUTUBE OK) Youtube

3. Verifica se o autor autorizou a publicação e ajusta a visibilidade do vídeo

### Passo a Passo das ATIVIDADES da Equipe "VERMELHA"

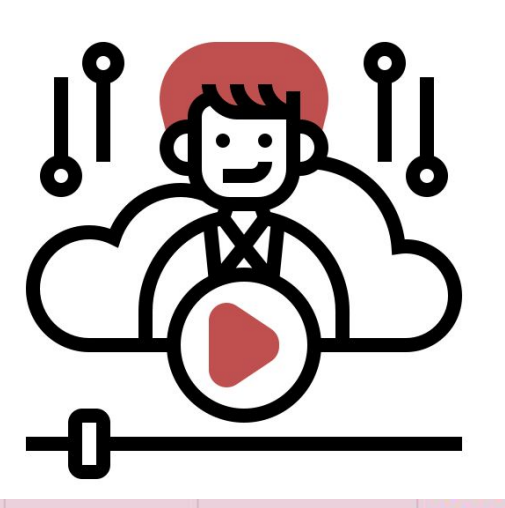

4. Preenche com <u>OK</u> cada etapa verificada com sucesso

5. Copia o link do YOUTUBE e cola na planilha

https://youtu.be/...

NOME DO RESPONSÁVEL Enviar Visibilidade vídeo para Não Listado (PINTAR A CÉLULA DE a Playlist ou Público? Colar aqui o correta do (depende da link do vídeo **VERDE** quando Youtube autorização) no YOUTUBE OK)

6. Pinta a **célula de verde** se tudo estiver **OK**, e <u>Coloca seu nome</u>

## Solução para os Problemas

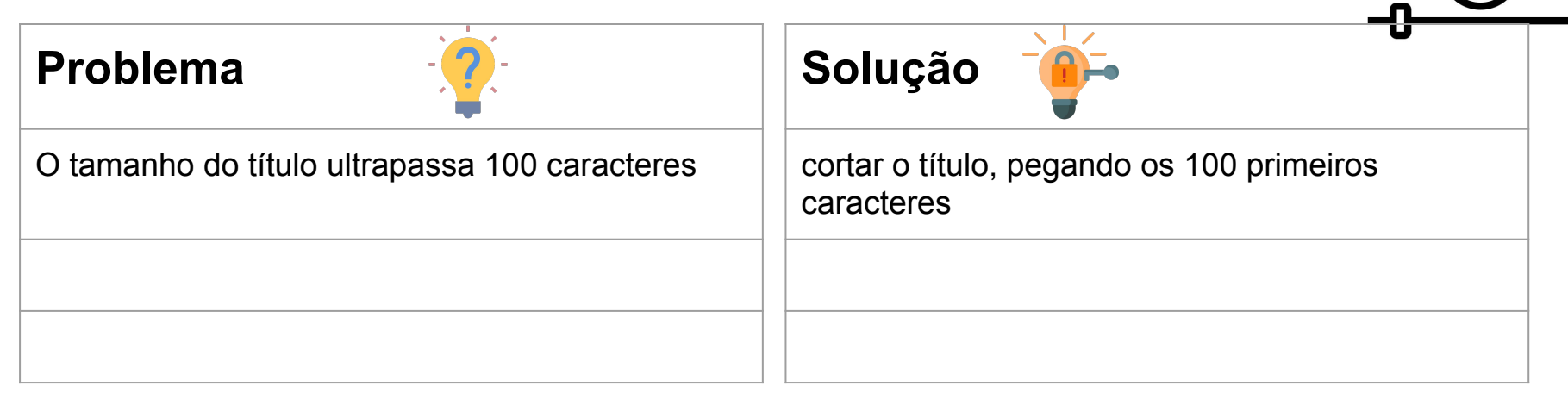

### **Equipe "VERDE" - ATIVIDADES**

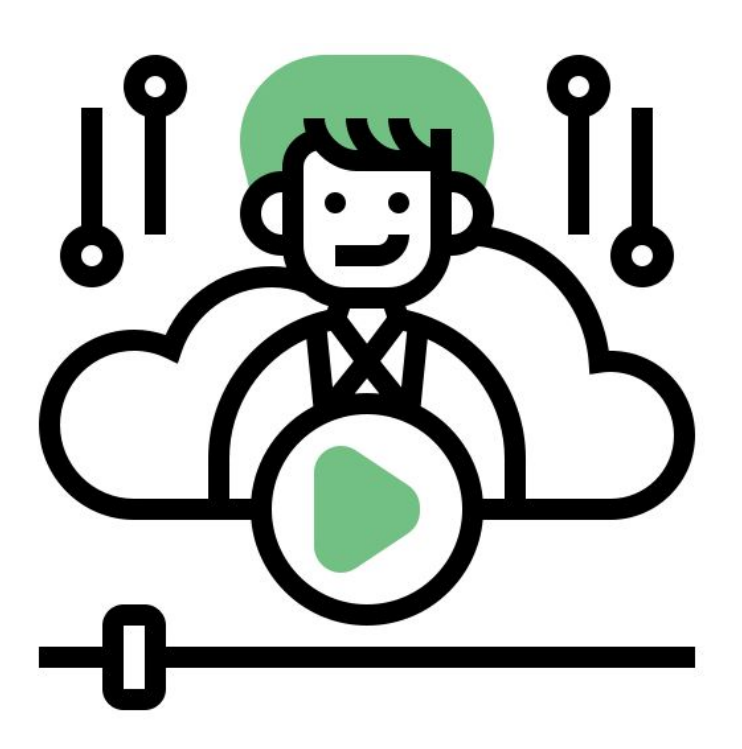

Início 05/11 finalizar até 18/11

#### **Responsáveis:**

Raissa João Aranha

#### **Equipe Inicial:**

Professora Patrícia Professor Nady Juliana Tatianny

#### Equipe remanejada após o término do trabalho da equipe azul: Isabela Icaro Pedro Germano

Participação da Profa Elizabet: Gerar a Planilha de Avaliadores

### Equipe "VERDE" vai trabalhar com 2 Arquivos

#### Os Arquivos são:

- <u>Arquivo em Excel contendo os Avaliadores cadastrados</u> <u>no SIGEventos</u> (arquivo tratado e transformado em Planilha Compartilhada, com o nome Avaliadores SigEventos, contém campos a serem preenchidos)
- <u>Planilha do Formulário de envio dos vídeos</u> (também contém os campos a serem preenchidos)

**OBS:** Lembrar que são 3 Planilhas de Formulário de envio de vídeos:

- 1. <u>Monitoria e PET</u>
- 2. <u>Prolicen</u>
- 3. <u>Protut</u>

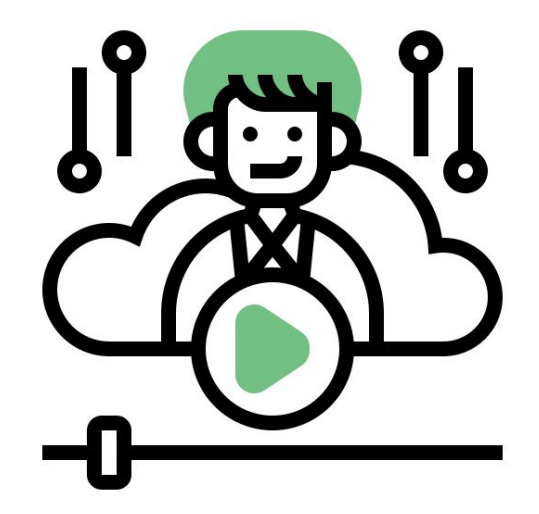

Na Planilha do Formulário de envio dos vídeos

A Equipe Verde só inicia as atividades quando a Equipe Vermelha confirmar que o vídeo está OK e no YouTube

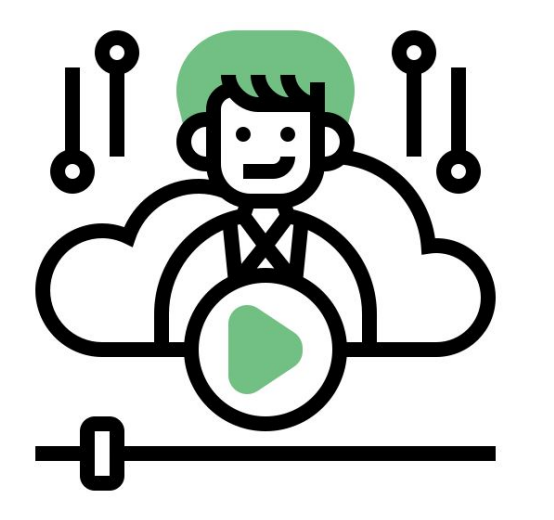

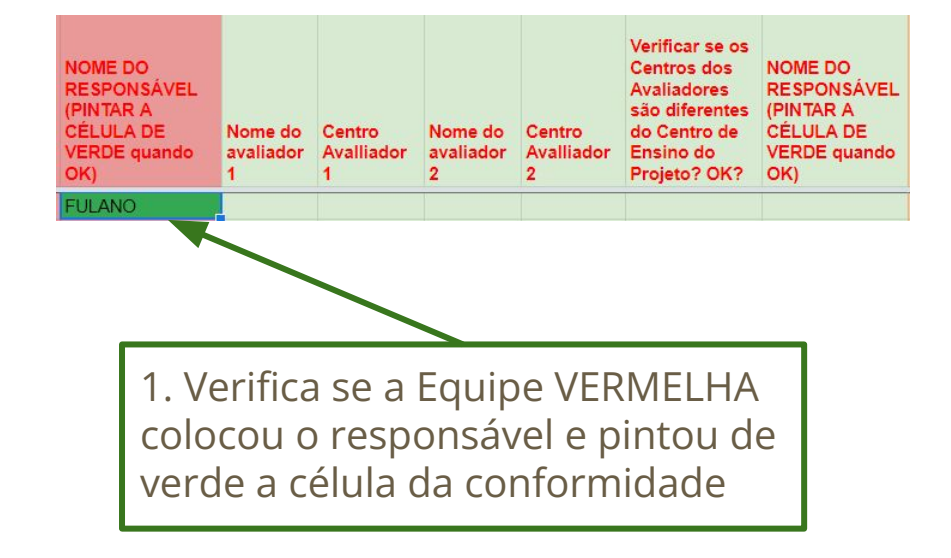

#### Na Planilha Avaliadores SigEventos

| A               | В                                  | С           | D                                                                            | E                                                                | F                                                                           | G                                                               | Н                                                                         | 1                                                             | J                                                                      | K                                                          |
|-----------------|------------------------------------|-------------|------------------------------------------------------------------------------|------------------------------------------------------------------|-----------------------------------------------------------------------------|-----------------------------------------------------------------|---------------------------------------------------------------------------|---------------------------------------------------------------|------------------------------------------------------------------------|------------------------------------------------------------|
| Num<br>cadastro | NOME                               | Centro:     | (a) Avaliador<br>de<br>apresentação<br>em formato<br>de video<br>(Monitoria) | Números<br>dos<br>Vídeos de<br>Monitoria a<br>serem<br>avaliados | (b) Avaliador<br>de<br>apresentação<br>em formato<br>de video<br>(Prolicen) | Números<br>dos<br>Vídeos do<br>Prolicen a<br>serem<br>avaliados | (c) Avaliador<br>de<br>apresentação<br>em formato<br>de video<br>(Protut) | Números<br>dos<br>Vídeos do<br>Protut a<br>serem<br>avaliados | (d) Avaliador<br>de<br>apresentação<br>em formato<br>de vídeo<br>(PET) | Números<br>dos<br>Vídeos do<br>PET a<br>serem<br>avaliados |
|                 | Concernation and concernation      |             | (a)                                                                          |                                                                  | (b)                                                                         |                                                                 | Protut                                                                    |                                                               | (d)                                                                    |                                                            |
| 2               | DAYSE DAS NEVES MOREIRA            | (n) CCA - 0 | Х                                                                            |                                                                  | X                                                                           |                                                                 | Х                                                                         |                                                               | 1                                                                      |                                                            |
| 3               | PATRICIA NUNES DA FONSECA          | (b) CCHLA   | Х                                                                            |                                                                  | Х                                                                           |                                                                 | Х                                                                         |                                                               |                                                                        |                                                            |
| 4               | HERICK CIDARTA GOMES DE OLIVEIRA   | (e) CCSA -  | Х                                                                            |                                                                  |                                                                             |                                                                 |                                                                           |                                                               |                                                                        |                                                            |
| 5               | ELAMARA MARAMA DE ARAUJO VIEIRA    | (g) CCS - ( | X                                                                            |                                                                  |                                                                             |                                                                 |                                                                           |                                                               | Х                                                                      |                                                            |
| 6               | PAULLA CHRISTIANNE DA COSTA NEWTON | (h) CCJ - C | Х                                                                            |                                                                  |                                                                             |                                                                 | 8                                                                         |                                                               |                                                                        |                                                            |

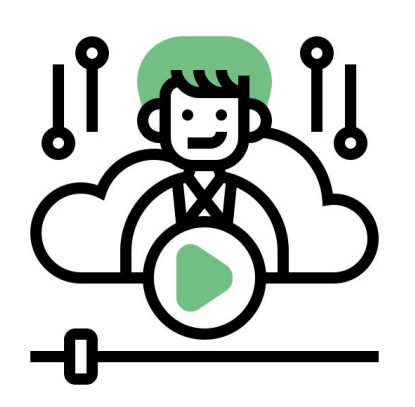

Observar qual(is) o(s) PROGRAMA(S) o Avaliador marcou para Avaliar

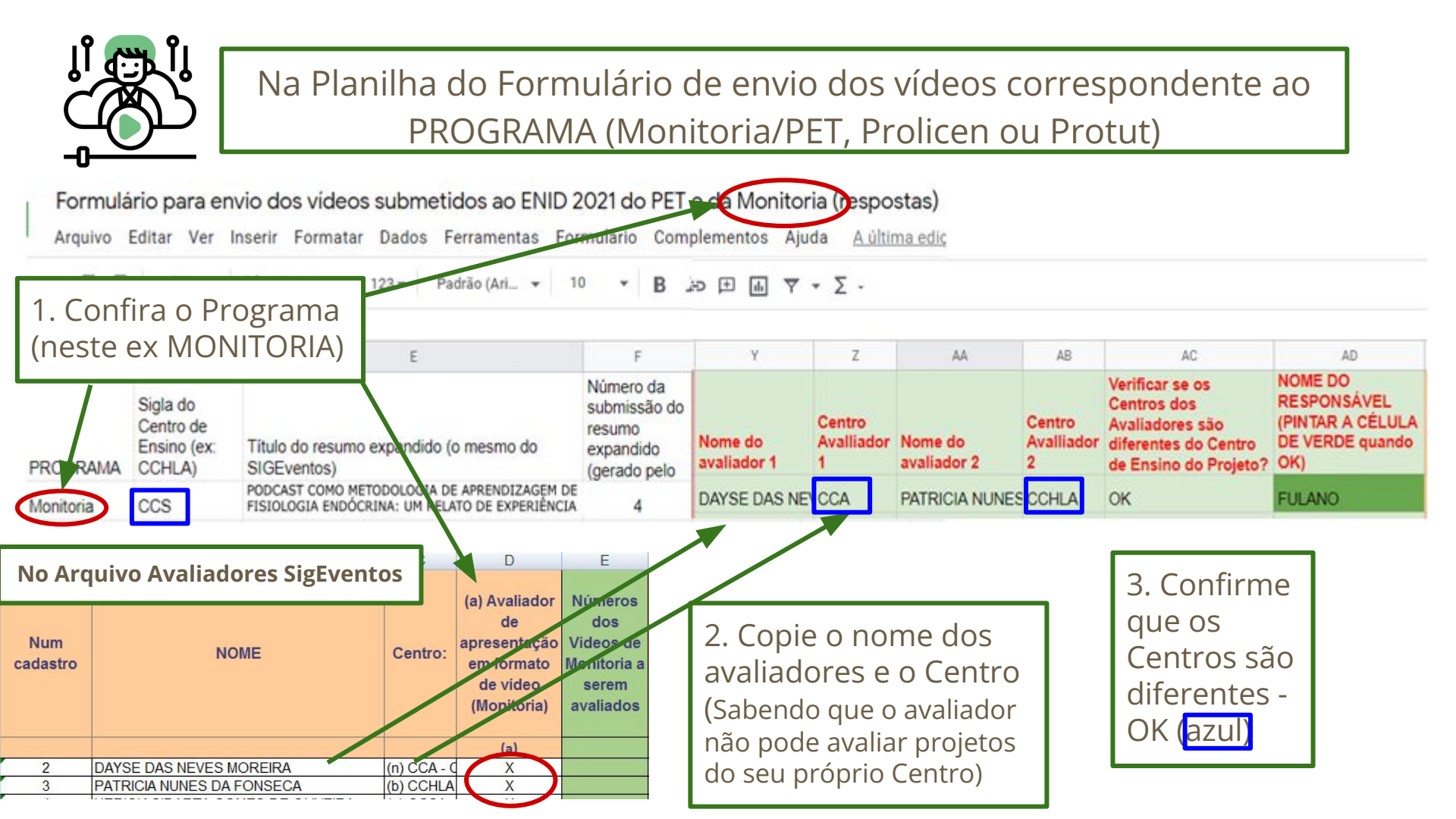

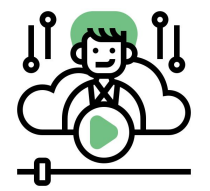

## Na Planilha do Formulário de envio dos vídeos correspondente ao PROGRAMA (Monitoria/PET, Prolicen ou Protut)

Formulário para envio dos vídeos submetidos ao ENID 2021 do PET e da Monitoria (respostas)

Arquivo Editar Ver Inserir Formatar Dados Ferramentas Formulário Complementos Ajuda Aúltima edic

```
α 📅 🏲 100% - R$ % .0 .00 123 - Padrão (Ari... - 10 - Β 🔅 🕀 🖬 🝸 - Σ -
```

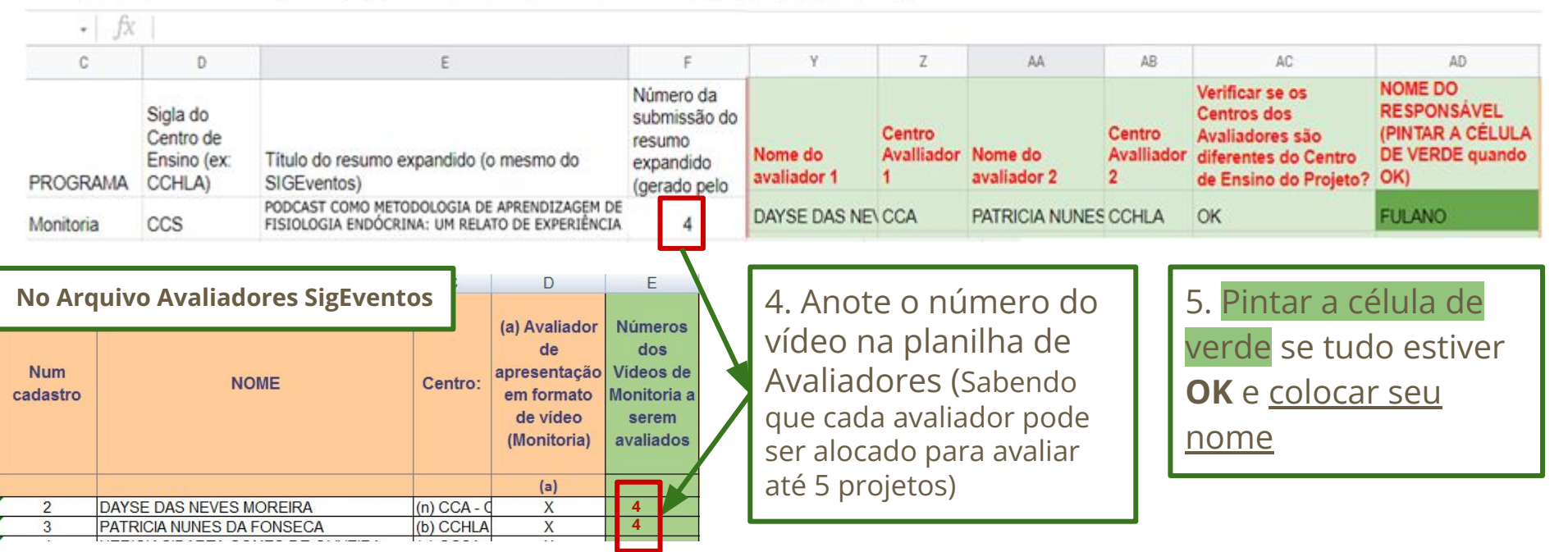

### Passo a Passo das ATIVIDADES da Equipe "VERDE"

- Abrir o arquivo: Avaliadores do SIGEventos (excel) 1.
- Abrir a Planilha do Formulário de envio de vídeo (do Programa XX) 2.
- 3. Verificar no Arquivo de Avaliadores e preencher com o Nome completo e o
  - <u>Centro de Ensino</u> os campos da <u>Planilha do Formulário de envio dos vídeos</u>. Sabendo que:
    - a. Cada avaliador pode ser alocado para avaliar até <u>5 projetos</u>
    - O avaliador não pode avaliar projetos do seu próprio Centro b.
- 4. Verificar se os Centros dos Avaliadores são diferentes do Centro de Ensino do Projeto
- Preencher na Planilha de Avaliadores o Número do Vídeo para o qual o 5. avaliador foi alocado
- Após realizar todas as atividades é preciso pintar a célula de verde, se 6. estiver tudo OK, e **colocar seu nome**

| Y                      | Z                         | AA                     | AB                        | AC                                                                                                 | AD                                                                   |
|------------------------|---------------------------|------------------------|---------------------------|----------------------------------------------------------------------------------------------------|----------------------------------------------------------------------|
| Nome do<br>avaliador 1 | Centro<br>Avalliador<br>1 | Nome do<br>avaliador 2 | Centro<br>Avalliador<br>2 | Verificar se os<br>Centros dos<br>Avaliadores são<br>diferentes do Centro<br>de Ensino do Projeto? | NOME DO<br>RESPONSÁVEL<br>(PINTAR A CÉLULA<br>DE VERDE quando<br>OK) |
| DAYSE DAS NE           | CCA                       | PATRICIA NUNE          | S CCHLA                   | ок                                                                                                 | FULANO                                                               |

| В                         | С           | D                                                                            | E                                                                |
|---------------------------|-------------|------------------------------------------------------------------------------|------------------------------------------------------------------|
| NOME                      | Centro:     | (a) Avaliador<br>de<br>apresentação<br>em formato<br>de video<br>(Monitoria) | Números<br>dos<br>Vídeos de<br>Monitoria a<br>serem<br>avaliados |
|                           |             | (a)                                                                          |                                                                  |
| DAYSE DAS NEVES MOREIRA   | (n) CCA - C | Х                                                                            | 4                                                                |
| PATRICIA NUNES DA FONSECA | (b) CCHLA   | Х                                                                            | 4                                                                |

### Solução para os Problemas

| Problema                                 | Solução                                                          |
|------------------------------------------|------------------------------------------------------------------|
| os avaliadores podem ser do mesmo centro | sim, contanto que sejam do centro diferente do projeto submetido |
|                                          |                                                                  |
|                                          |                                                                  |
|                                          |                                                                  |
|                                          |                                                                  |
|                                          |                                                                  |

### **Equipe "AMARELA" - ATIVIDADES**

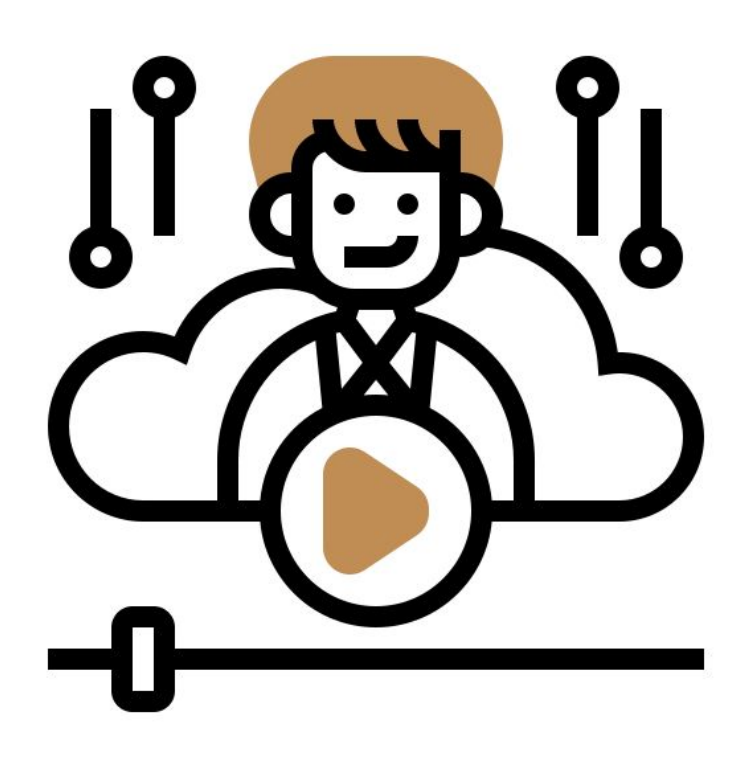

1 <sup>a</sup> parte das Atividades: Participação da Profa Elizabet e Emerson: Gerar <u>Planilha com a</u> <u>Programação da Distribuição dos Avaliadores dos</u> <u>Vídeos</u> - **Publicar no site dia 21/11** 

2 <sup>a</sup> parte das Atividades: de 26/11 até 10/12

#### **Responsáveis:** Profa Patrícia

Prof Nady

#### **Equipe:** Raissa João Juliana Tatiani Layane Lilia Lima Isabela Ícaro

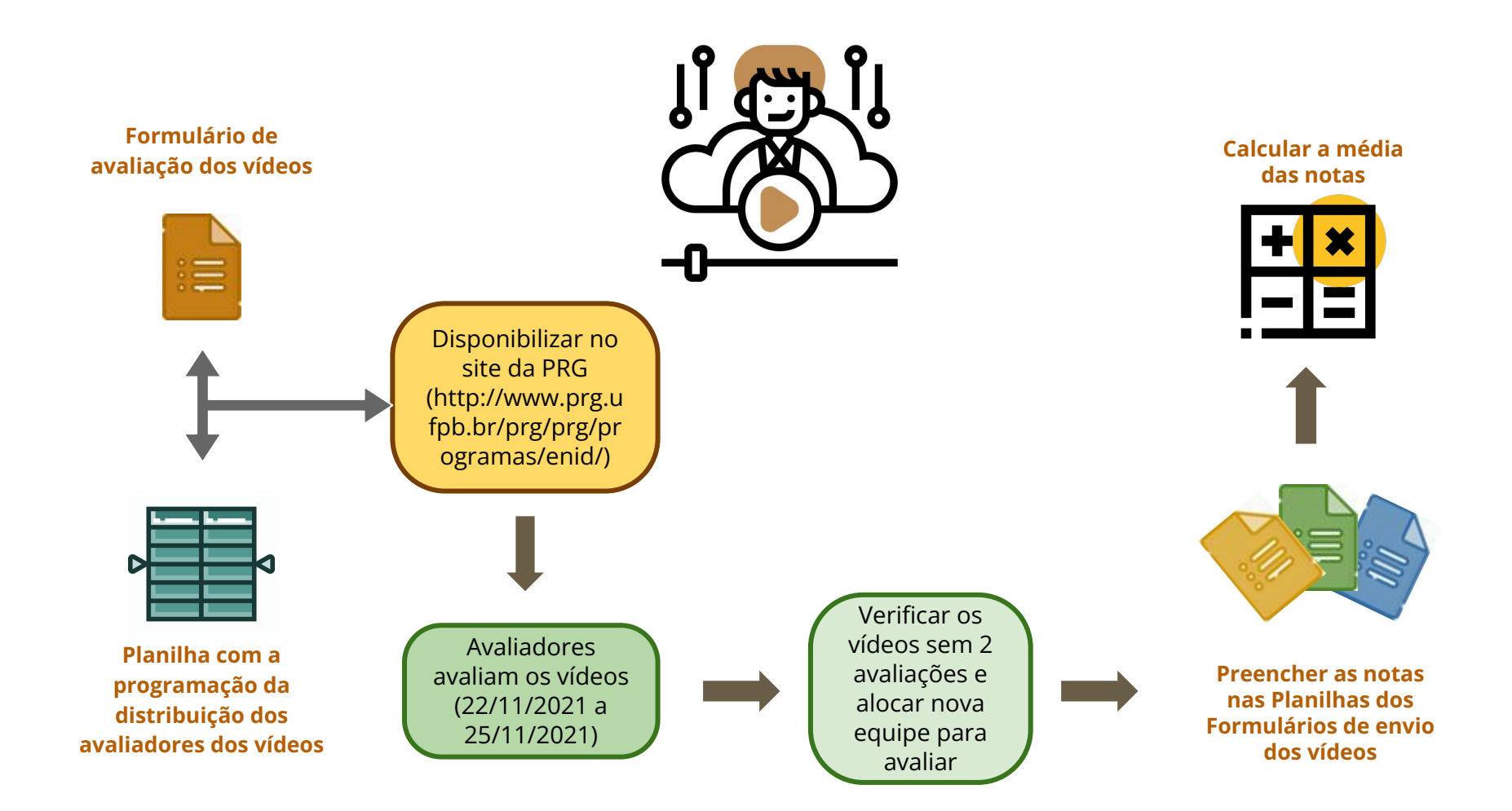

### Equipe "AMARELA" vai trabalhar com as seguintes atividades 1/2

#### 1<sup>a</sup> Parte das Atividades - até 21/11/2021:

- Formulário de avaliação dos vídeos
- Gerar a <u>Planilha com a programação da distribuição dos avaliadores dos</u> <u>vídeos</u>, com os links dos vídeos no YOUTUBE, e divulgar no site da PRG (<u>http://www.prg.ufpb.br/prg/prg/programas/enid/</u>) até 21/11/2021
- Disponibilizar o Formulário de avaliação dos vídeos (que será divulgada no site da PRG (<u>http://www.prg.ufpb.br/prg/prg/programas/enid/</u>) e estará aberto para respostas de 22/11/2021 a 25/11/2021)

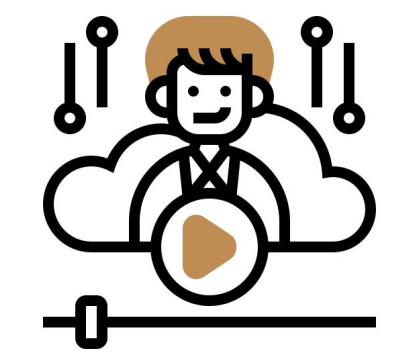

#### **OBS:** Lembrar que são 3 Planilhas de Formulário de envio de vídeos:

- 1. <u>Monitoria e PET</u>
- 2. <u>Prolicen</u>
- 3. <u>Protut</u>

### Formulário de Avaliação dos vídeos

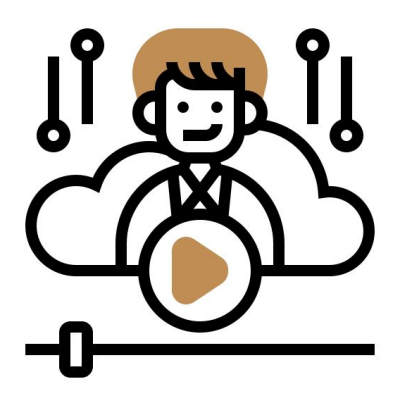

1. Link do Formulário de AVALIAÇÃO DAS APRESENTAÇÕES POR VÍDEO (ASSÍNCRONAS) - ENID 2021

https://forms.gle/DTsKmPqNPCh8DcsBA

- Disponibilizar o link para o <u>Formulário de avaliação dos</u> <u>vídeos</u> no site da PRG (<u>http://www.prg.ufpb.br/prg/prg/programas/enid/</u>)
- 3. Abrir para respostas de 22/11/2021 a 25/11/2021
- 4. Divulgar, para Lembrar aos Avaliadores(as)

## Planilha com a programação da distribuição dos avaliadores dos vídeos

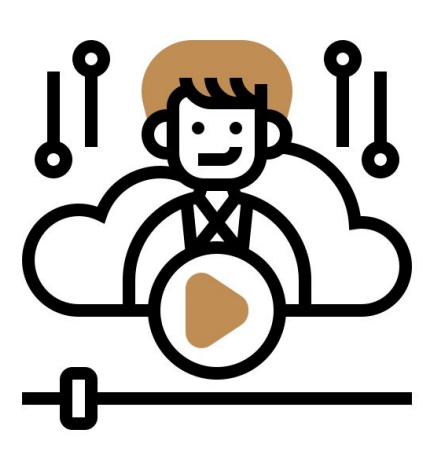

- 1. Gerar <u>Planilha com a programação da distribuição</u> <u>dos avaliadores dos vídeos</u>
- 2. Ela deve conter o <u>nome do avaliador</u> e o <u>link do</u> <u>vídeo</u> no YOUTUBE
- 3. Deve estar organizada por nome do Avaliador

veja sugestão no próximo slide

# Planilha com a programação da distribuição dos avaliadores dos vídeos (sugestão)

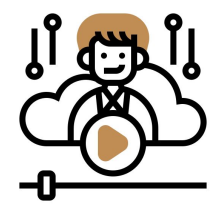

|                     | Planilha com   | n a programação da distribu                                      | uição dos                                                        | avaliadores dos Vídeos                                          | e sala do                                                    | Meet                                                          |                                                            |                                                                         |                                                            |
|---------------------|----------------|------------------------------------------------------------------|------------------------------------------------------------------|-----------------------------------------------------------------|--------------------------------------------------------------|---------------------------------------------------------------|------------------------------------------------------------|-------------------------------------------------------------------------|------------------------------------------------------------|
|                     |                |                                                                  |                                                                  |                                                                 |                                                              |                                                               |                                                            |                                                                         |                                                            |
| Num<br>cadas<br>tro | NOME           | (a) Avaliador de apresentação em<br>formato de vídeo (Monitoria) | Números<br>dos Vídeos<br>de<br>Monitoria a<br>serem<br>avaliados | (b) Avaliador de apresentação em<br>formato de vídeo (Prolicen) | Números<br>dos Vídeos<br>do Prolicen<br>a serem<br>avaliados | (c) Avaliador de apresentação em<br>formato de video (Protut) | Números<br>dos Vídeos<br>do Protut a<br>serem<br>avaliados | (d) Avaliador<br>de<br>apresentaçã<br>o em formato<br>de vídeo<br>(PET) | Números<br>dos<br>Videos do<br>PET a<br>serem<br>avaliados |
| 2                   | DAYSE DAS NEVE | link_do_video4_Monitoria_no_yutube                               | 4                                                                |                                                                 |                                                              |                                                               |                                                            |                                                                         |                                                            |
| 2                   | DAYSE DAS NEVE | link_do_video12_Monitoria_no_yutube                              | 12                                                               |                                                                 |                                                              |                                                               |                                                            |                                                                         |                                                            |
| 2                   | DAYSE DAS NEVE | link_do_video45_Monitoria_no_yutube                              | 45                                                               |                                                                 |                                                              |                                                               |                                                            |                                                                         |                                                            |
| 2                   | DAYSE DAS NEVE |                                                                  |                                                                  | link_do_video3_Prolicen_no_yutube                               | 3                                                            |                                                               |                                                            | 100 A                                                                   |                                                            |
| 2                   | DAYSE DAS NEVE |                                                                  |                                                                  |                                                                 |                                                              |                                                               |                                                            |                                                                         |                                                            |
| 3                   | PATRICIA NUNES | link_do_video4_Monitoria_no_yutube                               | 4                                                                |                                                                 |                                                              |                                                               |                                                            |                                                                         |                                                            |
| 3                   | PATRICIA NUNES | link_do_video12_Monitoria_no_yutube                              | 12                                                               |                                                                 |                                                              |                                                               |                                                            |                                                                         |                                                            |
| 3                   | PATRICIA NUNES | link_do_video45_Monitoria_no_yutube                              | 45                                                               |                                                                 |                                                              |                                                               |                                                            |                                                                         |                                                            |
| 3                   | PATRICIA NUNES |                                                                  |                                                                  | link_do_video3_Prolicen_no_yutube                               | 3                                                            |                                                               |                                                            |                                                                         |                                                            |
| 3                   | PATRICIA NUNES |                                                                  |                                                                  |                                                                 |                                                              | link_do_video6_Protut_no_yutube                               | 6                                                          |                                                                         |                                                            |

Disponibilizar a Planilha e o Link do Formulário de avaliação dos vídeos no site da PRG (http://www.prg.ufpb.br/prg/prg/programas/enid/) até 21/11/2021 Sugerir ao avaliador(a):

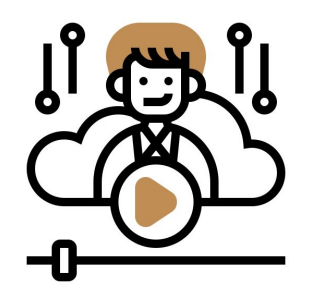

**OBS:** Durante o período de Avaliação (22/11/2021 a 25/11/2021) será possível <u>editar</u> sua resposta ao formulário 1º Abrir o Formulário de Avaliação

2º Preencher a parte inicial do Formulário e clicar em PRÓXIMA

3º Observar os itens a serem avaliados

4º Abrir o vídeo que vai ser avaliado (assistir por completo)

5º Voltar para o Formulário de Avaliação e colocar sua nota para cada item (lembrando que deve usar 2 casas decimais na atribuição da nota)

6º Clicar em ENVIAR, para finalizar a avaliação

### **Continuação das atividades da Equipe "AMARELA" 2/2**

### 2ª Parte das Atividades: a partir do dia 26/11/2021 até 10/12/2021:

- Verificar se algum vídeo deixou de ser avaliado por 2 avaliadores e organizar a distribuição para a equipe de BACKUP (reabrir o Formulário de Avaliação)
- Verificar a <u>Planilha com os resultados do Formulário de Avaliação</u> <u>dos vídeos</u> (calcular o total para cada Avaliador/Vídeo)
- Preencher as notas na Planilha do Formulário de envio dos vídeos

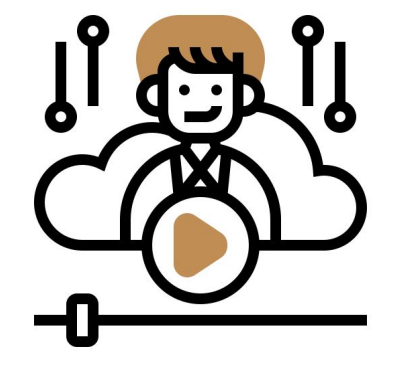

#### **OBS:** Lembrar que são 3 Planilhas de Formulário de envio de vídeos:

- 1. <u>Monitoria e PET</u>
- 2. <u>Prolicen</u>
- 3. <u>Protut</u>

#### Na Planilha do Formulário de envio dos vídeos correspondente ao PROGRAMA (Monitoria/PET, Prolicen ou Protut) Formulário para envio dos vídeos submetidos ao ENID 2021 do programe PROTUD (respostas) \$ @ @ Arquivo Editar Ver Inserir Formatar Dados Ferramentas Formulário Complementos Ajuda <u>A última edição foi há alguns segundos</u> ◆田田・三・土・片・ツ・G>田田マ・Σ・ 🗠 🛥 🖶 🚏 100% 🕶 R\$ % .0 .00 123-10 A 1. Confira o Programa • Y AD AF AG Verificar se os (neste ex PROTUT) NOME DO Centros dos valiadores RESPONSÁVEL NOME DO são diferentes (PINTAR A RESPONSÁVEL Título do resumo expandido CÉLULA DE Nome do Centro Nome do Centro do Centro de NOTA NOTA (PINTAR A CÉLULA expandido (o mesmo do (gerado pelo avaliador Avalliador VERDE quando Avaliador **DE VERDE quando** avaliador Avalliador Ensino do Avaliador PROGRAMA: SIGEventos) Projeto? OK? TOTAL (Média) OK) SIGEventos) OK) PROTUT UTILIZAÇÃO DE MEIOS AL 28 DAYSE DASCA PATRICIA N CCHLA OK BELTRANO 7.43 6.605 FULANO 5.78 Na Planilha do Formulário de Avaliação dos Vídeos 4- Copie o <u>TOTAL</u> da Planilha Formulário de Avaliação Formulário de avaliação dos vídeos-ENID 2021 (respostas) 🟠 🗈 🕝 Alterações salvas no Drive para a <u>Nota do Avaliador</u> na Arquivo Editar Ver Inserir Formatar Dados Ferramentas Formulário Complementos Ajuda <u>A última ediç</u> Planilha do Formulário de 100% - R\$ % .0 .00 123 - Padrão (Ari... - 10 - B 동 A 💊 田 팬 - 三 - fx envio de vídeo н 4 > P Nome completo do(a) Av Centro de Ensino do(a) A Título do resumo expand Número da submissão de PRS GRAMA s TOTAL UTILIZAÇÃO DE MEIOS 28 PROTUT DAYSE DAS NEVES MC CCA 5,78 3. Confira se o título do resumo 2. Verifique o nome e o número da submissão do avaliador estão corretos em azul

#### Após passar todas as notas das avaliações para a Planilha do Formulário de envio dos vídeos

Formulário para envio dos vídeos submetidos ao ENID 2021 do programa PROTUT (respostas) 🙀 🙆 🙆 Ŧ Arquivo Editar Ver Inserir Formatar Dados Ferramentas Formulário Complementos Ajuda A última edição foi há alguns segundos **v** 10 \* B P 100% - R\$ % .0 .00 123 - Arial - | fx C D Ε 4 1 X Z AA AB AC AE AF AG AD Verificar se os NOME DO Número da Centros dos RESPONSÁVEL submissão do Avaliadores NOME DO (PINTAR A são diferentes RESPONSÁVEL resumo Título do resumo expandido CÉLULA DE NOTA NOTA Nome do Centro Nome do Centro do Centro de (PINTAR A CELULA expandido (o mesmo do (gerado pelo avaliador Avalliador avaliador Avalliador Ensino do VERDE quando Avaliador Avaliador **DE VERDE guando** PROGRAMA: SIGEventos) SIGEventos) Projeto? OK? TOTAL (Média) OK) 2 2 OK) 2 UTILIZAÇÃO DE MEIOS AL PATRICIA N CCHLA PROTUT 28 DAYSE DA! CCA OK BELTRANO 5.78 6.605 FULANO No Arquivo Avaliadores SigEventos 3. Atualiza as Planilhas 1. Verifica se algum (a) Avaliador Números de Avaliadores e de vídeo ficou sem a dos de Envio dos Vídeos apresentação Vídeos de <u>nota</u> de algum dos NOME Centro em formato Monitoria a avaliadores de vídeo serem (Monitoria) avaliados 2. <u>Redistribui</u> o (a) vídeo para um 28 DAYSE DAS NEVES MOREIRA (n) CCA -Х novo avaliador PATRICIA NUNES DA FONSECA (b) CCHLA Х X ROMULO LUSTOSA PIMENTEIRA DE MELO (d) CE - Ce

### Após passar todas as notas das avaliações para a Planilha do Formulário de envio dos vídeos

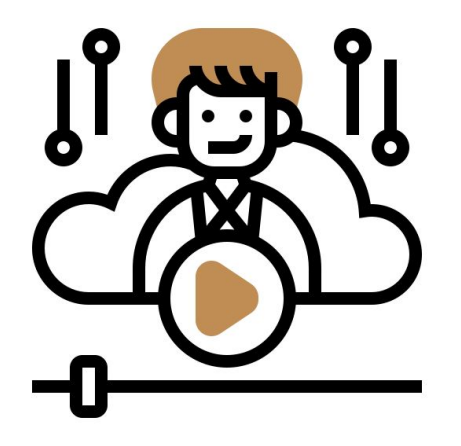

| NOTA<br>Avaliador<br>1 | NOTA<br>Avaliador<br>2 | TOTAL (Média) | NOME DO<br>RESPONSÁVEL<br>(PINTAR A CÉLULA<br>DE VERDE quando<br>OK) |
|------------------------|------------------------|---------------|----------------------------------------------------------------------|
| 5,78                   | 7,43                   | 6,605         | FULANO                                                               |

- Calcula e confirma o valor <u>Total</u> usando a fórmula =(NotaA1+NotaA2)/2
- Após realizar a verificação é preciso pintar a célula de verde se estiver tudo OK e colocar seu nome

### Solução para os Problemas

| Problema                                    | Solução |
|---------------------------------------------|---------|
| quanto tempo esperar pela avaliação backup? |         |
|                                             |         |
|                                             |         |
|                                             |         |
|                                             |         |
|                                             |         |

0

### **Equipe "CINZA" - ATIVIDADES**

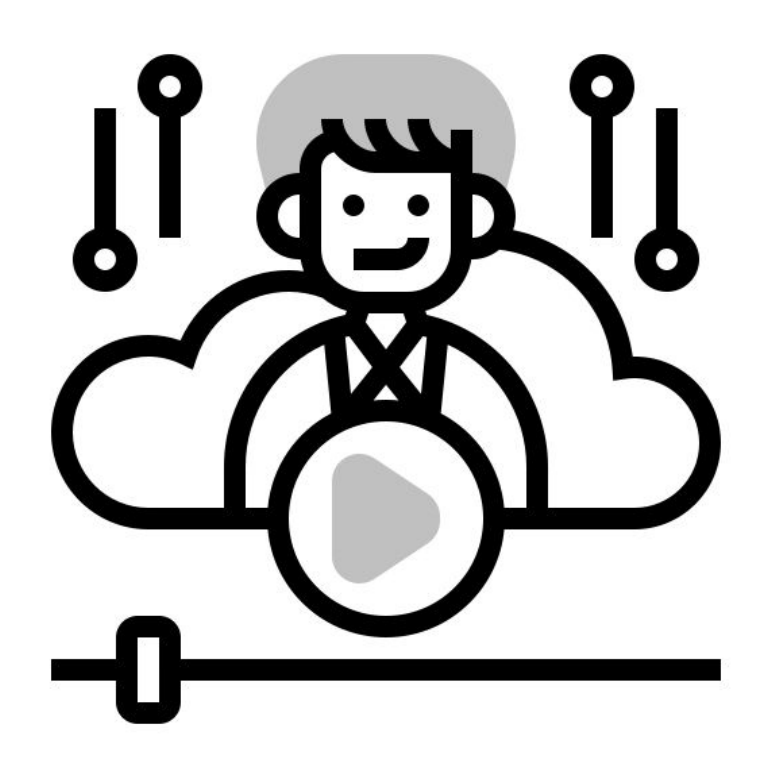

Início: a definir - Finalizar até fev/2022

#### **Responsáveis:** Profa Patrícia Marçonilia

**Equipe:** João Raissa Juliana Layane Liara e estagiários do bolsa-estágio Classificar as Planilhas dos Formulários de envio dos vídeos pelo campo TOTAL(Média)

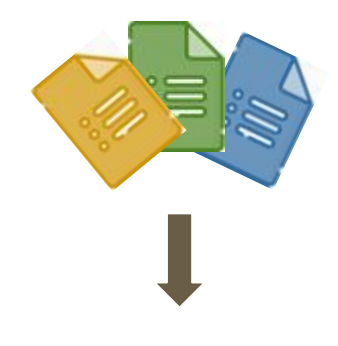

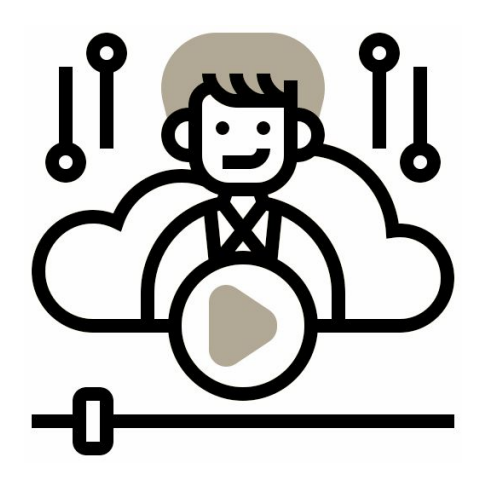

Avaliar os critérios de Premiação Elaborar Lista de Premiação

### Atividades relacionadas a Premiação

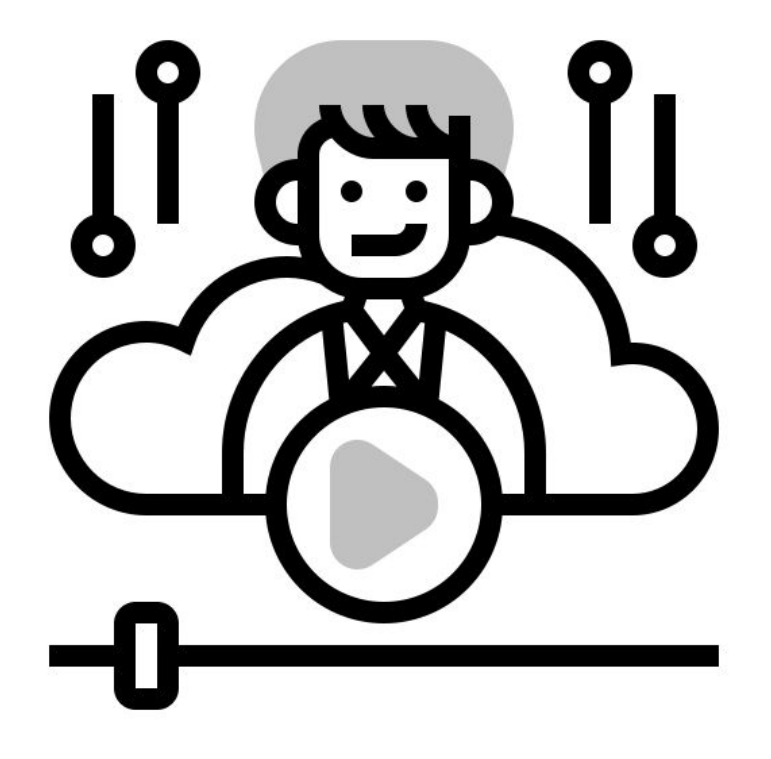

- Gerar a Planilha de Premiação (a partir da ordenação das Planilhas dos Formulários de envio dos vídeos)
- Verificar os critérios de Premiação
- Elaborar a lista de Premiação
- Emitir os CERTIFICADOS DE PREMIAÇÃO

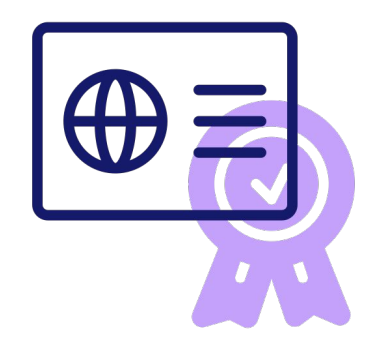

### Qualquer dúvida que surgir você pode:

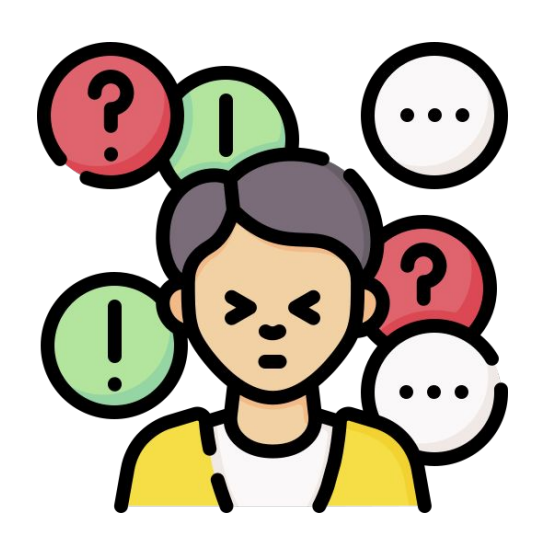

- 1. Consultar o responsável pela equipe
- 2. Anotar o problema ou dúvida no campo OBSERVAÇÃO da Planilha para que outra pessoa possa resolver

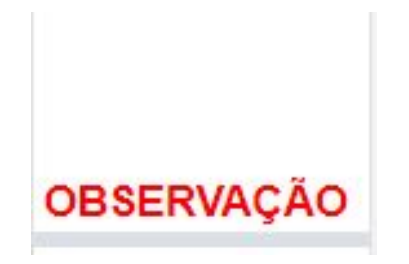